# Diseño e Implementación De Soluciones Integradas LAN/WAN Prueba de habilidades prácticas CCNA

John Jarvey González Sánchez 11.207.055

Universidad Nacional Abierta y a Distancia UNAD Escuela de ciencias básicas, tecnología e Ingeniería Ingeniería de Sistemas 20 de Julio de 2018

# Diseño e Implementación De Soluciones Integradas LAN/WAN Prueba de habilidades prácticas CCNA

John Jarvey González Sánchez 11.207.055

> **Director.** Ing. Juan Carlos Vesga **Tutor** Efraín Alejandro Pérez

Universidad Nacional Abierta y a Distancia UNAD Escuela de ciencias básicas, tecnología e Ingeniería Ingeniería de Sistemas 20 de Julio de 2018

# Tabla de Contenido

| Introducción                                                                                                    | ļ |
|----------------------------------------------------------------------------------------------------|---|
| Objetivos generales y específicos                                                                                          | 5 |
| Descripción del escenario                                                                                                  | ĵ |
| Configuración del direccionamiento IP acorde con la topología de red para cada uno de los                                  | 3 |
| dispositivos                                                                                                    | ' |
| Configuración básica de los router R1 Medellín, R2Bogota, R3Bucaramanga                                                    | 5 |
| Configuración de seguridad con password en los Switch S1, S2, S310                                                         | ) |
| Configuración de las VLAN modo trunk en los Switch S1, S2, S311                                                            | l |
| Configurar R1 como servidor DHCP para las VLANs 30 y 40 11                                                                 | I |
| Asignar direcciones IP a los Switches acorde a los lineamientos                                                            | 3 |
| Desactivar todas las interfaces que no sean utilizadas en el esquema de red14                                              | ŀ |
| Configuración de conexión del router R1Medellin al router R2Bogota                                                         | ; |
| Configuración de conexión del router R2Bogota al router R1Medellin y R3Bucaramanga, PC-Internet y Servido                  | r |
| web17                                                                                                    | ' |
| Configuración de conexión del router R3Bucaramanga al router R2Bogota18                                                    | 3 |
| Configuración de red web server                                                                                            | ) |
| Configuración de seguridad de Switch, Router, VLAN, Inter-VLAN routing                                                     | ) |
| Configuración OPSF de acuerdo a los parámetros establecidos para Medellín, Bogotá, Bucaramanga21                           | l |
| Verificar procesos de comunicación y re direccionamiento de tráfico en los routers mediante el uso de Ping y<br>Traceroute | / |

## Introducción.

Esta prueba de habilidades comprende protocolos de routing dinámico (RIPv2, OSPF), configuración de servers DHCP, Network Address Translation (NAT), Listas de control de acceso (ACL). Estas pueden implementarse en routers para aumentar la seguridad de una red o implementar políticas de entrada y salida de paquetes para ciertos equipos específicos.

La aplicación de los conocimientos adquiridos durante el periodo se verá reflejado en el siguiente documento dando solución al problema planteado, la cual deberá cumplir con todos los estándares CISCO, las cuales fueron adquiridas durante el diplomado bajo la plataforma Packet Tracert, herramienta que emula la configuración de Routers y switch y simulación de redes LAN/WAN, IPv4 e IPv6, con este simulador de red es posible planear, simular y corregir errores futuros.

# **Objetivos Generales**

Entender y diferenciar los tipos de redes y conocer la configuración de Sistemas de Red soportados, la creación de VLANs, conocer los diferentes tipos de routers y conocer sus características al igual que los swicht, la configuración y control de cada uno de ellos, realizar restricciones y reservas de IP.

# **Objetivos Específicos**

- Configurar OSPF, VLAN, ACL y aplicar en el desarrollo del trabajo solicitado.
- Identificar y solucionar problemas propios de subredes y direccionamiento IP.
- Describir, Configurar y controlar ACL para IPv4 y descubrir los tipos de medios utilizados para transportar datos a través de la red.
- Solucionar problemas frecuentes de OSPF de área única y OSPF multitarea, de LAN virtuales y de routing entre VLAN en redes IPv4

## Descripción Del Escenario

**Escenario:** Una empresa de Tecnología posee tres sucursales distribuidas en las ciudades de Bogotá, Medellín y Bucaramanga, en donde el estudiante será el administrador de la red, el cual deberá configurar e interconectar entre sí cada uno de los dispositivos que forman parte del escenario, acorde con los lineamientos establecidos para el direccionamiento IP, protocolos de enrutamiento y demás aspectos que forman parte de la topología de red.

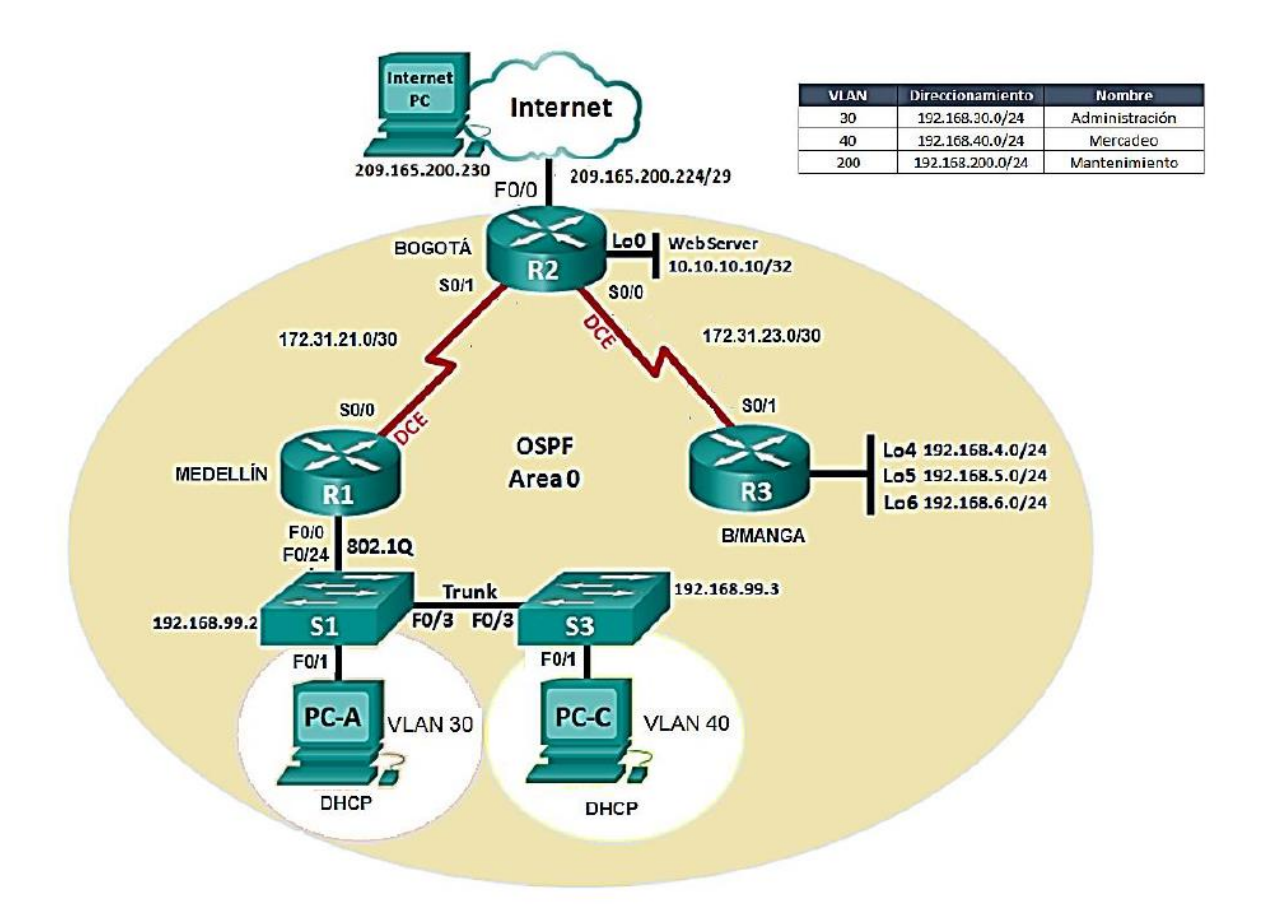

|                           |                    | Dire            | ccionamiento IP                   |                 |                    |
|---------------------------|--------------------|-----------------|-----------------------------------|-----------------|--------------------|
| Enlace                    | Red                | Mascara         | Rango Host                        | Broadcast       | Тіро               |
| WAN                       | 209.165.200.224/29 | 255.255.255.248 | 209.165.200.225 - 209.165.200.230 | 209.165.200.231 | Publica<br>Clase C |
| Administración<br>Vlan 30 | 192.168.30.0/25    | 255.255.255.128 | 192.168.30.1 - 192.168.30.2       | 192.168.30.3    | Privada<br>Clase C |
| Mercadeo<br>Vlan 40       | 192.168.40.0/25    | 255.255.255.128 | 192.168.40.1 - 192.168.40.126     | 192.168.40.127  | Privada            |
| Mantenimiento<br>Vlan 200 | 192.168.200.0/25   | 255.255.255.128 | 192.168.200.1 - 192.168.200.126   | 192.168.200.127 | Privada<br>Clase C |
| Web server<br>Lo0         | 10.10.10.10/32     | 255.255.255.255 | 10.10.10.10 - 10.10.10.10         | 10.10.10.10     | Privada<br>Clase A |
| Enlace R1 – R2            | 172.31.21.0/30     | 255.255.255.252 | 172.31.21.1 - 172.31.21.2         | 172.31.21.3     | Privada<br>Clase B |
| Enlace R2 – R3            | 172.31.23.0/30     | 255.255.255.252 | 172.31.23.1 - 172.31.23.2         | 172.31.23.3     | Privada            |
| Lo4                       | 192.168.4.0/24     | 255.255.255.0   | 192.168.4.1 - 192.168.4.254       | 192.168.4.255   | Privada<br>Clase C |
| Lo5                       | 192.168.5.0/24     | 255.255.255.0   | 192.168.5.1 - 192.168.5.254       | 192.168.5.255   | Privada<br>Clase C |
| Lo6                       | 192.168.6.0/24     | 255.255.255.0   | 192.168.6.1 - 192.168.6.254       | 192.168.6.255   | Privada<br>Clase C |
| LAN - S1 – S2             | 192.168.99.0/24    | 255.255.255.0   | 192.168.99.1 - 192.168.99.254     | 192.168.99.255  | Privada<br>Clase C |

1. Configurar el direccionamiento IP acorde con la topología de red para cada uno de los dispositivos que forman parte del escenario.

2. Configurar el protocolo de enrutamiento OSPFv2 bajo los siguientes criterios:

# OSPFv2 área 0

| Configuration ítem or task                            | Specification |
|-------------------------------------------------------|---------------|
| Router ID R1                                          | 1.1.1.1       |
| Router ID R2                                          | 2.2.2.2       |
| Router ID R3                                          | 3.3.3.3       |
| Configurar todas las interfaces LAN como positivas    |               |
| Establecer el ancho de banda para enlaces seriales en | 128 kb/s      |
| Ajustar el costo en la materia de S0/0 a              | 7500          |

Verificar información de OSPF

- Visualizar tablas de enrutamiento y routers conectados por OSPFv2
- Visualizar lista resumida de interfaces por OSPF en donde se ilustre el costo de cada interface.
- Visualizar el OSPF Process ID, Router ID, Address summarizations, Routing Networks, and passive interfaces configuradas en cada router.
- **3.** Configurar VLANs, Puertos troncales, puertos de acceso, encapsulamiento, Inter-VLAN Routing y Seguridad en los Switches acorde a la topología de red establecida.
- 4. En el Switch 3 deshabilitar DNS lookup.
- 5. Asignar direcciones IP a los Switches acorde a los lineamientos.
- 6. Desactivar todas las interfaces que no sean utilizadas en el esquema de red.
- 7. Implement DHCP and NAT for IPv4.
- 8. Configurar R1 como servidor DHCP para las VLANs 30 y 40.
- 9. Reservar las primeras 30 direcciones IP de las VLAN 30 y 40 para configuraciones estáticas.
- **10.** Configurar NAT en R2 para permitir que los host puedan salir a internet
- **11.** Configurar al menos dos listas de acceso de tipo estándar a su criterio en para restringir o permitir tráfico desde R1 o R3 hacia R2.
- 12. Configurar al menos dos listas de acceso de tipo extendido o nombradas a su criterio en para restringir o permitir tráfico desde R1 o R3 hacia R2.
- **13.** Verificar procesos de comunicación y re direccionamiento de tráfico en los routers mediante el uso de Ping y Traceroute.

Configuraciones básicas de los dispositivos, R1: nombrarlo "Medellín", R2: nombrarlo "Bogotá", R3: nombrarlo "Bucaramanga", S1: nombrarlo "S1", S3: nombrarlo "S3", Exec Password: class, Console Access Password: cisco, Telnet Access Password: cisco, Encriptar contraseñas, MOTD banner: Prohibido personal no autorizado, A cada Switch deshabilitar DNS lookup.

# Router 1

| Physical       Config       CLI         IOS Command Line Interface         NUMBER OF THE STATE STATE ST                                                                                                    | ₹ R1 Mede                        | llin                               |                                       |                                                     |                                   |             |     | — |     |
|----------------------------------------------------------------------------------------------------|----------------------------------|------------------------------------|---------------------------------------|-----------------------------------------------------|-----------------------------------|-------------|-----|---|-----|
| IOS Command Line Interface<br>RELEASE SUFFICIENT (ICE)<br>Technical Support: http://www.cisco.com/techsupport<br>Copyright (c) 1966-2007 by Cisco Systems, Inc.<br>Compiled Wed 18-Jul-07 04:52 by pt_team<br>System Configuration Dialog<br>Continue with configuration dialog? [yes/no]: n<br>Press RETURN to get started!<br>Router>enable<br>Router>enable<br>Routericonfigure terminal<br>Enter configuration commands, one per line. End with CNTL/Z.<br>Router(config) fhostname medellin<br>medellin(config) fine con 0<br>medellin(config) fine con 0<br>medellin(config-line) fine vty 0 4<br>medellin(config-line) fine vty 0 4<br>medellin(config-line) fine<br>medellin(config-line) fine) fine<br>medellin(config-line) fine<br>medellin(config-line) fine<br>medellin(config-line) fine<br>medellin(config-line) fine<br>medellin(config-line) fine<br>fine<br>medellin(config-line) fine<br>fine<br>fine                                                                                            | Physical                         | Config                             | CLI                                   |                                                     |                                   |             |     |   |     |
| <pre>xtLtsts Joinwark (102)<br/>Technical Support: http://www.cisco.com/techsupport<br/>Copyright (c) 1986-2007 by Cisco Systems, Inc.<br/>Compiled Wed 18-Jul-07 04:52 by pt_team<br/> System Configuration Dialog<br/>Continue with configuration dialog? [yes/no]: n<br/>Press RETURN to get started!<br/>Router&gt;enable<br/>Routersconfigure terminal<br/>Enter configuration commands, one per line. End with CNTL/Z.<br/>Router(config)fbostname medellin<br/>medellin(config)fbostname medellin<br/>medellin(config)fbostname medellin<br/>medellin(config)filme on 0<br/>medellin(config)filme of pomain-lookup<br/>medellin(config)filme ypassword cisco<br/>medellin(config-line)flow vv 0 4<br/>medellin(config-line)flow<br/>medellin(config-line)flogin<br/>medellin(config-line)flogin<br/>medellin(config-line)flogin<br/>medellin(config-line)flogin<br/>medellin(config-line)flogin<br/>medellin(config-line)flogin<br/>medellin(config-line)flogin<br/>medellin(config-line)flogin<br/>medellin(config-line)flogin<br/>medellin(config-line)flogin<br/>medellin(config-line)flogin<br/>medellin(config-line)flogin<br/>medellin(config-line)flogin<br/>medellin(config)fbanner motd \$ Unauthorized Access is Prohibited \$<br/>medellin(config-line)flogin<br/>medellin(config-line)flogin</pre>                                                                                                    |                                  |                                    |                                       | IOS Comn                                            | nand Line In                      | terface     |     |   |     |
| System Configuration Dialog<br>Continue with configuration dialog? [yes/no]: n<br>Press RETURN to get started!<br>Router>enable<br>Routerfconfiguration commands, one per line. End with CNTL/Z.<br>Router(config)thostname medellin<br>medellin(config)for ip domain-lookup<br>medellin(config)fine con 0<br>medellin(config)fine con 0<br>medellin(config)fine)fine vty 0 4<br>medellin(config-line)fine vty 0 4<br>medellin(config-line)fine vty 0 4<br>medellin(config-line)fine)fine<br>medellin(config-line)fine)fine<br>medellin(config-line)fine)fine<br>medellin(config-line)fine)fine<br>medellin(config-line)fine)fine<br>medellin(config-line)fine)fine<br>medellin(config)fine)fine<br>medellin(config)fine<br>fine<br>f                                  | Technica<br>Copyrigh<br>Compiled | l Support<br>t (c) 198<br>Wed 18-J | (162)<br>: http:<br>6-2007<br>ul-07 ( | //www.cisco.co<br>by Cisco Syste<br>04:52 by pt_tea | om/techsupport<br>ems, Inc.<br>am |             |     |   |     |
| Continue with configuration dialog? [yes/no]: n<br>Press RETURN to get started!<br>Router>enable<br>Routerfconfigure terminal<br>Enter configuration commands, one per line. End with CNTL/2.<br>Router(config) #hostname medellin<br>medellin(config) #enable secret class<br>medellin(config)#ine)#password cisco<br>medellin(config-line)#password cisco<br>medellin(config-line)#password cisco<br>medellin(config-line)#password cisco<br>medellin(config-line)#password cisco<br>medellin(config-line)#password cisco<br>medellin(config-line)#password cisco<br>medellin(config-line)#password cisco<br>medellin(config-line)#password.encryption<br>medellin(config)#banner motd \$ Unauthorized Access is Prohibited \$<br>medellin(config)#banner motd \$ Unauthorized Access is Prohibited \$                                                                                                    |                                  | Syst                               | em Conf                               | iguration Dial                                      | log                               |             |     |   |     |
| Press RETURN to get started!<br>Router>enable<br>Routersconfigure terminal<br>Enter configuration commands, one per line. End with CNTL/Z.<br>Router(config)fhostname medellin<br>medellin(config)fano ip domain-lookup<br>medellin(config)fano ip domain-lookup<br>medellin(config)fano con 0<br>medellin(config)fano for 0<br>medellin(config)fano for 0<br>medellin(config)fano for 0<br>medellin(config)fano for 0<br>medellin(config)fano for 0<br>medellin(config)fano for 0<br>medellin(config)fano for 0<br>medellin(config)fano for 0<br>medellin(config)fano for 0<br>medellin(config)fano for 0<br>medellin(config)fano for 0<br>medellin(config)fano for 0<br>medellin(config)fano for 0<br>for 0<br>for 0<br>for 0<br>medellin(config)fano for 0<br>for 0<br>for 0 | Continue                         | with con                           | figurat                               | ion dialog? []                                      | yes/no]: n                        |             |     |   |     |
| Router>enable<br>Routersconfigure terminal<br>Enter configuration commands, one per line. End with CNTL/2.<br>Router(config)#hostname medellin<br>medellin(config)#on ip domain-lookup<br>medellin(config)#ine con 0<br>medellin(config)#ine password cisco<br>medellin(config-line)#password cisco<br>medellin(config-line)#login<br>medellin(config-line)#apassword cisco<br>medellin(config-line)#apassword cisco<br>medellin(config-line)#apassword cisco<br>medellin(config-line)#apassword cisco<br>medellin(config-line)#apassword cisco<br>medellin(config)#banner motd # Unauthorized Access is Prohibited #                                                                                                    | Press RE                         | TURN to g                          | et stai                               | ted!                                                |                                   |             |     |   |     |
| Router\$configure terminal<br>Enter configuration commands, one per line. End with CNTL/Z.<br>Router(config) #hostname medellin<br>medellin(config) #ino ip domain-lookup<br>medellin(config) #inite con 0<br>medellin(config-line) #password cisco<br>medellin(config-line) #password cisco<br>medellin(config-line) #login<br>medellin(config-line) #login<br>medellin(config-line) #swit<br>medellin(config) file #wit<br>medellin(config) #banner motd \$ Unauthorized Access is Prohibited \$                                                                                                    | Router>e                         | nable                              |                                       |                                                     |                                   |             |     |   |     |
| <pre>Enter configuration commands, one per line. End with CNTL/2.<br/>Router(config)#hostname medellin<br/>medellin(config)#no ip domain-lookup<br/>medellin(config)#enable secret class<br/>medellin(config)fine con 0<br/>medellin(config-line)#password cisco<br/>medellin(config-line)#password cisco<br/>medellin(config-line)#password cisco<br/>medellin(config-line)#password cisco<br/>medellin(config-line)#password cisco<br/>medellin(config)#service password-encryption<br/>medellin(config)#banner motd \$ Unauthorized Access is Prohibited \$<br/>medellin(config)#banner motd \$ Unauthorized Access is Prohibited \$</pre>                                                                                                    | Router#c                         | onfigure                           | termina                               | 1                                                   |                                   |             |     |   |     |
| Router (config) #hostname medellin<br>medellin(config) #hostname medellin<br>medellin(config) #enable secret class<br>medellin(config) #inne) #password cisco<br>medellin(config-line) #password cisco<br>medellin(config-line) #password cisco<br>medellin(config-line) #password cisco<br>medellin(config-line) #passt<br>medellin(config) #banner motd # Unauthorized Access is Prohibited #                                                                                                    | Enter co                         | nfigurati                          | on com                                | ands, one per                                       | line. End wit                     | h CNTL/Z.   |     |   |     |
| <pre>mederlin(config)#in0 ip domain=rotup<br/>mederlin(config)#ine con 0<br/>medellin(config-line)#password cisco<br/>medellin(config-line)#line vty 0 4<br/>medellin(config-line)#jine vty 0 4<br/>medellin(config-line)#line vto 0 4<br/>medellin(config)=storit<br/>medellin(config)#banner motd # Unauthorized Access is Prohibited #<br/>medellin(config)#banner motd # Unauthorized Access is Prohibited #<br/>medellin(config)#banner motd # Unauthorized Access #<br/>Medellin(config)#banner motd # Unauthorized Access #<br/>Medellin(config)#banner motd # Unauthorized Access #<br/>Medellin(config)#banner motd # Unauthorized Access #<br/>Medellin(config)#banner motd #<br/>Medellin(config)#banner #<br/>Medellin(config)#banner #<br/>Me</pre>                                                                                                    | Router (c                        | onfig) #ho                         | stname                                | medellin                                            |                                   |             |     |   |     |
| <pre>medellin(config)\$line con 0 medellin(config)line)\$password cisco medellin(config-line)\$password cisco medellin(config-line)\$password cisco medellin(config-line)\$password cisco medellin(config-line)\$password medellin(config)\$service medellin(config)\$banner motd \$ Unauthorized Access is Prohibited \$ medellin(config)\$banner motd \$ Unauthorized Access is Prohibited \$ Medellin(config)\$ medellin(config)\$banner motd \$ Unauthorized Acces</pre>                                                                                                    | medellin                         | (config)#                          | no ip c<br>enable                     | secret class                                        |                                   |             |     |   |     |
| <pre>medellin(config-line)\$password cisco medellin(config-line)\$password cisco medellin(config-line)\$password cisco medellin(config-line)\$password medellin(config)\$password; medellin(config)\$panner motd \$ Unauthorized Access is Prohibited \$ medellin(config)\$panner motd \$ Unauthorized Access is Prohibited \$ Medellin(config)\$panner motd \$ Prohibited \$ Medellin(config)\$panner motd \$ Prohibited \$ Medellin(config)\$panner motd \$ Prohibited</pre>                                                                                                    | medellin                         | (config) #                         | line co                               | n 0                                                 |                                   |             |     |   |     |
| <pre>medellin(config-line)#line vty 0 4 medellin(config-line)#password cisco medellin(config-line)#login medellin(config)#service password-encryption medellin(config)#banner motd \$ Unauthorized Access is Prohibited \$ medellin(config)#banner motd \$ Unauthorized Access is Prohibited \$ </pre>                                                                                                    | medellin                         | (config-1                          | ine)‡pa                               | ssword cisco                                        |                                   |             |     |   |     |
| medellin(config-line)#password cisco<br>medellin(config-line)#login<br>medellin(config-line)#exit<br>medellin(config)#service password-encryption<br>medellin(config)#banner motd \$ Unauthorized Access is Prohibited \$<br>medellin(config)#banner motd \$ Unauthorized Access is Prohibited \$                                                                                                    | medellin                         | (config-1                          | ine)#li                               | ne vty 0 4                                          |                                   |             |     |   |     |
| medellin(config-line)flogin<br>medellin(config-line)fexit<br>medellin(config)fservice password-encryption<br>medellin(config)fbanner motd \$ Unauthorized Access is Prohibited \$<br>medellic(config)fbanner motd \$ Unauthorized Access is Prohibited \$                                                                                                    | medellin                         | (config-1                          | ine)#pa                               | ssword cisco                                        |                                   |             |     |   | - 1 |
| medellin(config)#service password-encryption<br>medellin(config)#banner motd \$ Unauthorized Access is Prohibited \$<br>====================================                                                                                                    | medellin                         | (config-1                          | ine)#lo                               | gin                                                 |                                   |             |     |   |     |
| medellin(config)≢service password-encryption<br>medellin(config)≢banner motd \$ Unauthorized Access is Prohibited \$<br>medellis(config)                                                                                                    | medellin                         | (config-1                          | ine) #e>                              | it .                                                |                                   |             |     |   | - 1 |
| medellin(config)#panner motd > Unatthorized Access is Prohibited >                                                                                                    | medellin                         | (config)#                          | service                               | password-enci                                       | ryption                           | - Deskibies |     |   |     |
| medeli i ni cuni i ni #                                                                                                    | mederrin                         | (config) #                         | Danner                                | mocu y onaucho                                      | JIIZEG ACCESS I                   | s FIONIDICE | 4 7 |   |     |
|                                                                                                    | medellin                         | (contry)#                          |                                       |                                                     |                                   |             |     |   | _   |

### Router 2

| Physical                                                                                                    | Config                                                                                                    | CLI                                                                                             |                                                                                                    |  |  |
|----------------------------------------------------------------------------------------------------|----------------------------------------------------------------------------------------------------|-------------------------------------------------------------------------------------------------|----------------------------------------------------------------------------------------------------|--|--|
|                                                                                                    |                                                                                                    |                                                                                                 | IOS Command Line Interface                                                                                                    |  |  |
| RELEASE                                                                                                    | SUPIWARE                                                                                                    | (102)                                                                                           |                                                                                                    |  |  |
| Technica                                                                                                    | al Support                                                                                                    | : http:                                                                                         | //www.cisco.com/techsupport                                                                                                    |  |  |
| Copyrigh                                                                                                    | nt (c) 198                                                                                                    | 6-2007                                                                                          | by Cisco Systems, Inc.                                                                                                    |  |  |
| Compiled                                                                                                    | d Wed 18-J                                                                                                    | al-07 0                                                                                         | 4:52 by pt_team                                                                                                    |  |  |
|                                                                                                    |                                                                                                    |                                                                                                 |                                                                                                    |  |  |
|                                                                                                    | Syst                                                                                                    | em Conf                                                                                         | iguration Dialog                                                                                                    |  |  |
|                                                                                                    | -                                                                                                    |                                                                                                 |                                                                                                    |  |  |
| Continue                                                                                                    | e with con:                                                                                                    | figurat                                                                                         | ion dialog? [yes/no]: N                                                                                                    |  |  |
|                                                                                                    |                                                                                                    |                                                                                                 |                                                                                                    |  |  |
|                                                                                                    |                                                                                                    |                                                                                                 |                                                                                                    |  |  |
| Press R                                                                                                    | CIURN to g                                                                                                    | et star                                                                                         | ted!                                                                                                    |  |  |
|                                                                                                    |                                                                                                    |                                                                                                 |                                                                                                    |  |  |
|                                                                                                    |                                                                                                    |                                                                                                 |                                                                                                    |  |  |
| Router>e                                                                                                    | enable                                                                                                    |                                                                                                 |                                                                                                    |  |  |
| Router#c                                                                                                    | configure                                                                                                    | termina                                                                                         | 1                                                                                                    |  |  |
|                                                                                                    |                                                                                                    | on comm                                                                                         | ands, one per line. End with CNTL/Z.                                                                                                    |  |  |
| Enter co                                                                                                    | onriguratio                                                                                                    |                                                                                                 |                                                                                                    |  |  |
| Enter co<br>Router(o                                                                                                    | config) #ho                                                                                                    | stname                                                                                          | bogota                                                                                                    |  |  |
| Enter co<br>Router(o<br>bogota(o                                                                                                    | config) #ho:<br>config) #ho:                                                                                                    | ip dom                                                                                          | ain-lookup                                                                                                    |  |  |
| Enter co<br>Router(o<br>bogota(o<br>bogota(o                                                                                                    | config) #ho:<br>config) #ho:<br>config) #no<br>config) #en;                                                                                                    | stname<br>ip dom<br>able se                                                                     | bogota<br>Main-lookup<br>cret class                                                                                                    |  |  |
| Enter co<br>Router(o<br>bogota(o<br>bogota(o<br>bogota(o                                                                                                    | config) #ho:<br>config) #ho:<br>config) #no<br>config) #en<br>config) #lin                                                                                                    | stname<br>ip dom<br>able se<br>ne con                                                           | pogota<br>main-lookup<br>coret class<br>0<br>0 uord cisco                                                                                    |  |  |
| Enter co<br>Router(o<br>bogota(o<br>bogota(o<br>bogota(o<br>bogota(o<br>bogota(o                                                                                                    | config) #ho:<br>config) #ho:<br>config) #no<br>config) #en<br>config) #lin<br>config-lin<br>config-lin                                                                                                 | stname<br>ip dom<br>able se<br>ne con<br>e) #pass<br>e) #logi                                   | Dogota<br>Main-lookup<br>ccret class<br>0<br>word cisco<br>n                                                                                 |  |  |
| Enter co<br>Router(c)<br>bogota(c)<br>bogota(c)<br>bogota(c)<br>bogota(c)<br>bogota(c)<br>bogota(c)                                                                                             | configurati<br>config) #ho:<br>config) #no<br>config) #en<br>config) #lin<br>config-lin<br>config-lin<br>config-lin                                                                                    | stname<br>ip dom<br>able se<br>ne con<br>e) #pass<br>e) #logi<br>e) #exit                       | bogota<br>ain-lookup<br>cret class<br>0<br>word cisco<br>n.                                                                                  |  |  |
| Enter co<br>Router(c)<br>bogota(c)<br>bogota(c)<br>bogota(c)<br>bogota(c)<br>bogota(c)<br>bogota(c)<br>bogota(c)                                                                                | config) #ho:<br>config) #ho:<br>config) #en<br>config) #en<br>config-lin<br>config-lin<br>config-lin<br>config-lin                                                                                     | stname<br>ip dom<br>able se<br>ne con<br>e) #pass<br>e) #logi<br>e) #exit                       | Dogota<br>Jain-lookup<br>coret class<br>0<br>word cisco<br>n                                                                                 |  |  |
| Enter co<br>Router(c)<br>bogota(c)<br>bogota(c)<br>bogota(c)<br>bogota(c)<br>bogota(c)<br>bogota(c)<br>bogota(c)<br>bogota(c)<br>bogota(c)                                                      | <pre>configurati.<br/>config) #ho:<br/>config) #en<br/>config) #en<br/>config-lin<br/>config-lin<br/>config-lin<br/>config-lin<br/>config) #</pre>                                                     | stname<br>ip dom<br>able se<br>ne con<br>e) #pass<br>e) #logi<br>e) #exit<br>rvice p            | Dogota<br>ain-lookup<br>word class<br>0<br>word cisco<br>n<br>*<br>*                                                                         |  |  |
| Enter co<br>Router (c)<br>bogota (c)<br>bogota (c)<br>bogota (c)<br>bogota (c)<br>bogota (c)<br>bogota (c)<br>bogota (c)<br>bogota (c)<br>bogota (c)<br>bogota (c)                              | <pre>config) #ho:<br/>config) #no<br/>config) #en<br/>config) #en<br/>config-lin<br/>config-lin<br/>config-lin<br/>config) #<br/>config) #se;<br/>config) #bas</pre>                                   | stname<br>ip dom<br>able se<br>ne con<br>e) #pass<br>e) #logi<br>e) #exit<br>rvice p<br>nner mo | Dogota<br>Jain-lookup<br>cret class<br>0<br>word cisco<br>                                                                                   |  |  |
| Enter co<br>Router (c)<br>bogota (c)<br>bogota (c)<br>bogota (c)<br>bogota (c)<br>bogota (c)<br>bogota (c)<br>bogota (c)<br>bogota (c)<br>bogota (c)<br>bogota (c)<br>bogota (c)                | <pre>onfig)#ho:<br/>config)#ho:<br/>config)#no<br/>config)#lin<br/>config-lin<br/>config-lin<br/>config-lin<br/>config)#<br/>config)#<br/>config)#<br/>config)#se:<br/>config)#ba:<br/>config)#j</pre> | stname<br>ip dom<br>able se<br>ne con<br>e) #pass<br>e) #logi<br>e) #exit<br>rvice p<br>nner mo | Dogota<br>Jain-lookup<br>cret class<br>0<br>word cisco<br>.n<br>:<br>:<br>wassword-encryption<br>wtd \$ Unauthorized Access is Prohibited \$ |  |  |
| Enter co<br>Router (c<br>bogota (c<br>bogota (c<br>bogota (c<br>bogota (c<br>bogota (c<br>bogota (c<br>bogota (c<br>bogota (c<br>bogota (c<br>bogota (c<br>bogota (c<br>bogota (c<br>bogota (c) | <pre>onfig)#ho:<br/>config)#ho:<br/>config)#en<br/>config)#li:<br/>config=lin:<br/>config=lin:<br/>config]#<br/>config)#se:<br/>config)#se:<br/>config)#</pre>                                         | stname<br>ip dom<br>able se<br>ne con<br>e)#pass<br>e)#logi<br>e)#exit<br>rvice p<br>nner mo    | Dogota<br>Jain-lookup<br>coret class<br>0<br>word cisco<br>n<br>:<br>assword-encryption<br>td \$ Unauthorized Access is Prohibited \$        |  |  |

#### Router 3

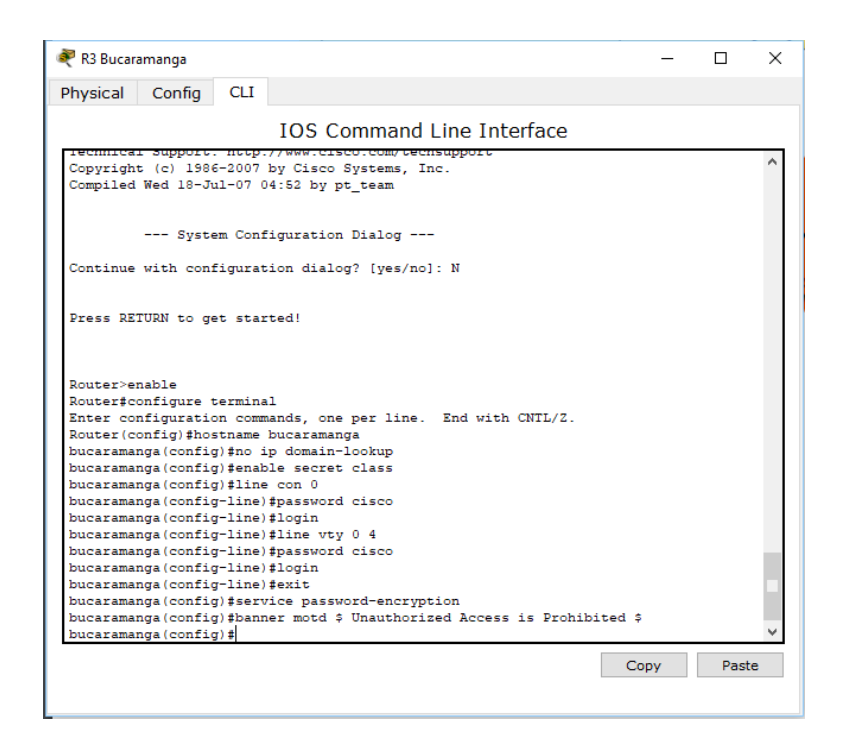

#### Switch 1

| 🥐 S1                                                                                                    |         | _       | - [   |       | × |
|----------------------------------------------------------------------------------------------------|---------|---------|-------|-------|---|
| Physical Config CLI                                                                                                    |         |         |       |       |   |
| IOS Command Line Interfa                                                                                                    | ice     |         |       |       |   |
| Copyright (c) 1906-2005 by Cisco Systems, Inc.<br>Compiled Wed 12-Oct-05 22:05 by pt_team                                                                                                    |         |         |       |       | ^ |
| Press RETURN to get started!                                                                                                    |         |         |       |       |   |
| <pre>%LINK-5-CHANGED: Interface FastEthernet0/3, changed state</pre>                                                                                                    | to up   |         |       |       |   |
| <pre>\$LINEPROTO-5-UPDOWN: Line protocol on Interface FastEtherr<br/>up</pre>                                                                                                    | net0/3, | changed | state | to    |   |
| <pre>%LINK-5-CHANGED: Interface FastEthernet0/1, changed state</pre>                                                                                                    | to up   |         |       |       |   |
| <pre>\$LINEPROTO-5-UPDOWN: Line protocol on Interface FastEthern up</pre>                                                                                                    | net0/1, | changed | state | to    |   |
| <pre>Switch&gt;enable Switch\$configure terminal Enter configuration commands, one per line. End with CNTI Switch(config)\$no ip domain-lookup Switch(config)\$line con 0 Switch(config)\$line con 0 Switch(config)line)\$password cisco Switch(config-line)\$password cisco Switch(config-line)\$login Switch(config)\$service password-encryption Switch(config)\$service password-encryption Switch(config)\$service password password-encryption Switch(config)\$service password-encryption Switch(config)\$service password password password-encryption Switch(config)\$service password password password password password password password password password password password password password password password password password password</pre> | L/Z.    |         |       |       | < |
|                                                                                                    |         | Сору    |       | Paste |   |
|                                                                                                    |         |         |       |       |   |

#### Switch 3

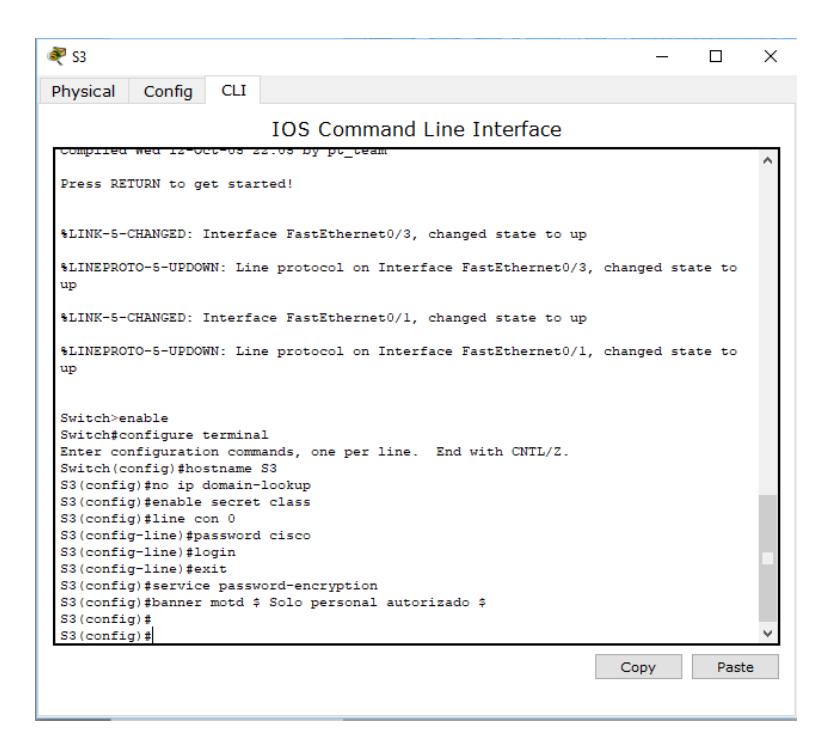

Modo trunk el puerto F0/3 en la nativa VLAN 1, Modo trunk el puerto F0/24 en la nativa VLAN 1, Configurar "mode access" los puertos restantes, Deshabilitar los puertos que no se usaran, Asignar el puerto F0/1 a la VLAN 30, Configurar las VLANs correspondientes, Asignar la dirección 192.168.99.2 a la VLAN Mantenimiento.

| VLAN | Direccionamiento | Nombre         |
|------|------------------|----------------|
| 30   | 192.168.30.0/24  | Administración |
| 40   | 192.168.40.0/24  | Mercadeo       |
| 200  | 192.168.200.0/24 | Mantenimiento  |

## VLANS Switch 1

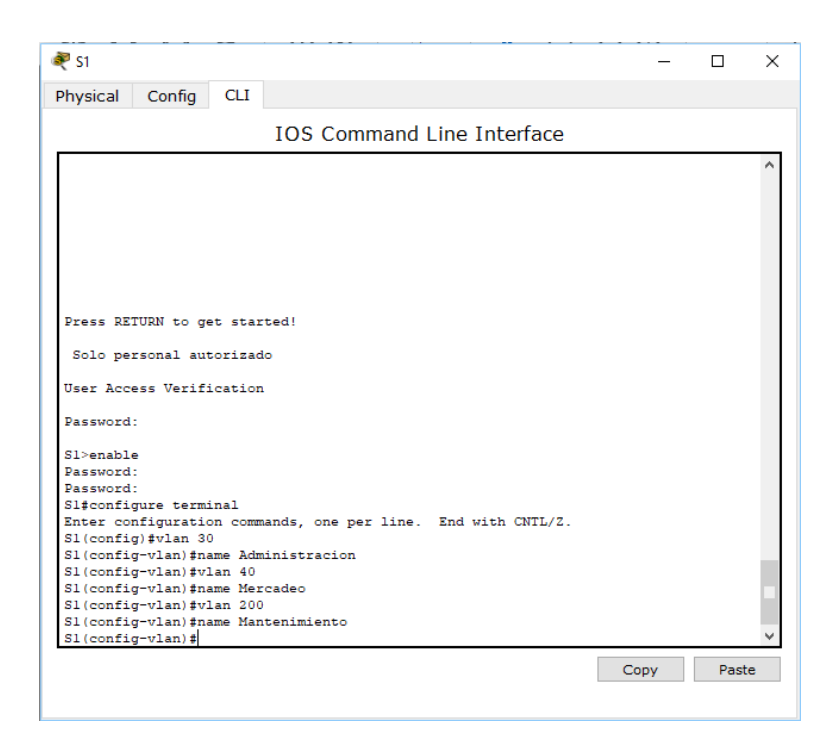

| 💐 S1                                                                                                    | _    |      | ×  |
|----------------------------------------------------------------------------------------------------|------|------|----|
| Physical Config CLI                                                                                                    |      |      |    |
| IOS Command Line Interface                                                                                                    |      |      |    |
| <pre>Sl&gt;enable Password: Sl\$configure terminal Enter configuration commands, one per line. End with CNTL/Z. Sl(config)#int f0/3 Sl(config)#int f0/3 Sl(config-if)#switchport mode trunk Sl(config-if)#switchport trunk native vlan 1 Sl(config-if)#switchport trunk native vlan 1 Sl(config-if)#switchport trunk native vlan 1 Sl(config-if)#switchport trunk native vlan 1 Sl(config-if)#switchport trunk native vlan 1 Sl(config-if)#switchport trunk native vlan 1 Sl(config-if)#switchport trunk native vlan 1 Sl(config-if)#switchport trunk native vlan 1 Sl(config-if)#switchport trunk native vlan 1 Sl(config-if)#switchport trunk native vlan 1 Sl(config-if)#switchport trunk native vlan 1 Sl(config-if)#switchport trunk native vlan 1 Sl(config-if)#switchport mode access Sl(config-if-range)#switchport mode access Sl(config-if)#switchport access vlan 30 Sl(config-if)#switchport access vlan 30 Sl(config-if-range)#switchport success vlan 30 Sl(config-if-range)#switchport access vlan 30 Sl(config-if-range)#switchport access vlan 30 Sl(config-i</pre> |      |      | ~  |
|                                                                                                    | Сору | Past | te |
|                                                                                                    |      |      |    |

| 🢐 S1                                                                                          |                                                                                         |                                                                 |                                                                                     |                  |          |          | _        |        | × |
|-----------------------------------------------------------------------------------------------|-----------------------------------------------------------------------------------------|-----------------------------------------------------------------|-------------------------------------------------------------------------------------|------------------|----------|----------|----------|--------|---|
| Physical                                                                                      | Config                                                                                  | CLI                                                             |                                                                                     |                  |          |          |          |        |   |
|                                                                                               |                                                                                         |                                                                 | IOS Command                                                                         | Line Int         | erface   |          |          |        |   |
| Sl#<br>Sl#confid<br>Enter co<br>Sl(confid<br>Sl(confid<br>Sl(confid<br>Sl(confid<br>Sl(confid | gure term<br>nfigurati<br>g)#int f0<br>g-if)#swi<br>g-if)#swi<br>g-if)#int<br>g-if-rang | inal<br>on comm<br>/1<br>tchport<br>tchport<br>range<br>e)#shut | ands, one per line.<br>mode access<br>access vlan 30<br>fa0/2, fa0/4-24, g0<br>down | End with<br>/1-2 | CNTL/Z.  |          |          |        | > |
| %LINK-5-                                                                                      | CHANGED :                                                                               | Interfa                                                         | re FastEthernet0/2,                                                                 | changed s        | tate to  | administ | rativel  | y down |   |
| %LINK-5-                                                                                      | CHANGED :                                                                               | Interfa                                                         | re FastEthernet0/4,                                                                 | changed s        | tate to  | administ | rativel  | y down |   |
| %LINK-5-                                                                                      | CHANGED :                                                                               | Interfa                                                         | re FastEthernet0/5,                                                                 | changed s        | tate to  | administ | rativel  | y down |   |
| %LINK-5-                                                                                      | CHANGED :                                                                               | Interfa                                                         | ce FastEthernet0/6,                                                                 | changed s        | tate to  | administ | crativel | y down |   |
| %LINK-5-                                                                                      | CHANGED :                                                                               | Interfa                                                         | ce FastEthernet0/7,                                                                 | changed s        | tate to  | administ | crativel | y down |   |
| %LINK-5-                                                                                      | CHANGED :                                                                               | Interfa                                                         | re FastEthernet0/8,                                                                 | changed s        | tate to  | administ | crativel | y down |   |
| %LINK-5-                                                                                      | CHANGED :                                                                               | Interfa                                                         | ce FastEthernet0/9,                                                                 | changed s        | tate to  | administ | rativel  | y down |   |
| %LINK-5-<br>down                                                                              | CHANGED :                                                                               | Interfa                                                         | ce FastEthernet0/10                                                                 | , changed        | state to | adminis  | strative | ly     |   |
| %LINK-5-<br>down                                                                              | CHANGED :                                                                               | Interfa                                                         | ce FastEthernet0/11                                                                 | , changed        | state to | adminis  | strative | ly     |   |
| AT THE F                                                                                      | CUANCED.                                                                                | <del></del>                                                     |                                                                                     |                  |          | C        | ору      | Paste  | • |

Modo trunk el puerto F0/3 en la nativa VLAN 1, Configurar las VLANS correspondientes, Configurar "mode access" los puertos restantes, Deshabilitar los puertos que no se usaran, Asignar el puerto F0/1 a la VLAN 40, Configurar la dirección 192.168.99.3 a la VLAN Mantenimiento, Configurar puerta de enlace predeterminada correspondiente.

| 💐 S3                                                                               | -       |       | X            |
|------------------------------------------------------------------------------------|---------|-------|--------------|
| Physical Config CLI                                                                |         |       |              |
| IOS Command Line Interface                                                         |         |       |              |
|                                                                                    |         |       | ^            |
|                                                                                    |         |       |              |
|                                                                                    |         |       |              |
| <pre>%LINEPROTO-5-UPDOWN: Line protocol on Interface FastEthernet0/3,</pre>        | changed | state | to           |
| down                                                                               |         |       |              |
| %LINEPROTO-5-UPDOWN: Line protocol on Interface FastEthernet0/3,                   | changed | state | to           |
| up<br>Solo personal autorizado                                                     |         |       |              |
|                                                                                    |         |       |              |
| User Access Verification                                                           |         |       |              |
| Password:                                                                          |         |       |              |
| S3>enable                                                                          |         |       |              |
| Password:                                                                          |         |       |              |
| S3#configure terminal<br>Enter configuration commands one per line End with CNTL/7 |         |       |              |
| S3(config)#                                                                        |         |       |              |
| S3(config) #vlan 30                                                                |         |       |              |
| S3(config-vlan) #name Administracion                                               |         |       |              |
| S3(config-vlan)#vlan 40                                                            |         |       |              |
| S3(config-vlan)#name Mercadeo                                                      |         |       |              |
| S3(config-vlan)#vlan 200                                                           |         |       |              |
| S3(Config-Vian)#name Mantenimiento                                                 |         |       |              |
| S3(config=vlan)#                                                                   |         |       | $\checkmark$ |
|                                                                                    |         |       |              |
|                                                                                    | Copy    |       | Paste        |
|                                                                                    |         |       |              |

| R 53                                                                             | _       |      | × |
|----------------------------------------------------------------------------------|---------|------|---|
| Physical Config CLI                                                              |         |      |   |
| IOS Command Line Interface                                                       |         |      |   |
| S3(config-if)#                                                                   |         |      | ^ |
| Shink-S-Changed State to up                                                      |         |      |   |
| <pre>%LINEPROTO-5-UPDOWN: Line protocol on Interface Vlan200, changed stat</pre> | e to up |      |   |
| S3(config-if)#ip add 192.168.99.3 255.255.255.0                                  |         |      |   |
| S3(config-if) #exit                                                              |         |      |   |
| S3(config) #ip default-gateway 192.168.99.1                                      |         |      |   |
| S3(config)#int f0/3<br>S3(config-if)#switchnort trunk native vlan 1              |         |      |   |
| S3(config-if)#                                                                   |         |      |   |
| S3(config-if)#int range fa0/1-2, fa0/4-24, g0/1-2                                |         |      |   |
| S3(config-if-range)#switchport mode access                                       |         |      |   |
| S3(config-if-range)#int f/03                                                     |         |      |   |
| % Invalid input detected at '^' marker.                                          |         |      |   |
|                                                                                  |         |      |   |
| S3 (config-if-range) #<br>S2 (config-if-range) #evit                             |         |      |   |
| S3(config)#int f/03                                                              |         |      |   |
| A Revelid input detected at 101 marker                                           |         |      |   |
| a invalid input debected at market.                                              |         |      |   |
| S3(config)#int f0/3                                                              |         |      |   |
| S3(config-if) #switchport mode trunk                                             |         |      |   |
| S3(config-if)#switchport trunk native vlan 1                                     |         |      |   |
| 53(CONIIg-II)#<br>53(fiif)#i=t ===================================               |         |      | ~ |
| C                                                                                | yqq     | Past | e |
|                                                                                  | .,      |      | _ |
|                                                                                  |         |      |   |

| 🤻 S3                                                                                                    |                                                                                                    | _                |         |
|----------------------------------------------------------------------------------------------------|----------------------------------------------------------------------------------------------------|------------------|---------|
| Physical Config C                                                                                                    | _I                                                                                                  |                  |         |
|                                                                                                    | IOS Command Line Interface                                                                          | 9                |         |
| S3 (config) #int f0/3<br>S3 (config-if) #switchp<br>S3 (config-if) #switchp<br>S3 (config-if) #<br>S3 (config-if) #int rar<br>S3 (config-if-range) #s | ort mode trunk<br>ort trunk native vlan 1<br>ge fa0/1-2, fa0/4-24, g0/1-2<br>witchport mode acccess |                  | ^       |
| % Invalid input deter                                                                                                    | ted at '^' marker.                                                                                  |                  |         |
| S3(config-if-range)#s<br>S3(config-if-range)#j<br>S3(config-if)#switchg                                                                               | witchport mode access<br>nt f0/1<br>ort mode acccess                                                |                  |         |
| % Invalid input detec                                                                                                    | ted at '^' marker.                                                                                  |                  |         |
| S3 (config-if) #switchp<br>S3 (config-if) #switchp<br>S3 (config-if) #int rar<br>S3 (config-if-range) #r<br>S3 (config-if-range) #s                   | ort mode access<br>ort access vlan 40<br>ge fa0/2, fa0/4-24, g0/1-2<br>o shutdown<br>hutdown        |                  |         |
| %LINK-5-CHANGED: Inte                                                                                                    | rface FastEthernet0/2, changed state to                                                             | o administrative | ly down |
| %LINK-5-CHANGED: Inte                                                                                                    | rface FastEthernet0/4, changed state to                                                             | o administrative | ly down |
| %LINK-5-CHANGED: Inte                                                                                                    | rface FastEthernet0/5, changed state to                                                             | o administrative | ly down |
| %LINK-5-CHANGED: Inte                                                                                                    | rface FastEthernet0/6, changed state to                                                             | o administrative | ly down |
|                                                                                                    |                                                                                                    | Сору             | Paste   |

| 🥐 S3                                                                                                    | -        |         | × |
|----------------------------------------------------------------------------------------------------|----------|---------|---|
| Physical Config CLI                                                                                                    |          |         |   |
| IOS Command Line Interface                                                                                                    |          |         |   |
| <pre>S3&gt;enable<br/>S3#configure terminal<br/>Enter configuration commands, one per line. End with CNTL/Z.<br/>S3(config)#int vlan 200<br/>S3(config-if)#<br/>%LINK-5-CHANGED: Interface Vlan200, changed state to up</pre>                                                                                                    |          |         | ^ |
| <pre>%LINEPROTO-5-UPDOWN: Line protocol on Interface Vlan200, changed stat</pre>                                                                                                    | te to uj | p       |   |
| <pre>S3(config-if)#ip add 192.168.200.3 255.255.255.0<br/>S3(config-if)#in shutdown<br/>S3(config-if)#exit<br/>S3(config)#ip default-gateway 192.168.200.1<br/>S3(config)#int f0/3<br/>S3(config-if)#switchport mode trunk<br/>S3(config-if)#switchport trunk native vlan 1<br/>S3(config-if)#switchport trunk native vlan 1<br/>S3(config-if)#int range fa0/1-2, fa0/4-24, g0/1-2<br/>S3(config-if-range)#switchport mode access<br/>S3(config-if-range)#<br/>S3(config-if)#switchport mode access<br/>S3(config-if)#switchport mode access<br/>S3(config-if)#switchport access vlan 40<br/>S3(config-if)#int range fa0/2, fa0/4-24, g0/1-2<br/>S3(config-if)#int range fa0/2, fa0/4-24, g0/1-2<br/>S3(config-if)#switchport access vlan 40<br/>S3(config-if)#int range fa0/2, fa0/4-24, g0/1-2<br/>S3(config-if)#int range fa0/2, fa0/4-24, g0/1-2<br/>S</pre> |          |         |   |
| <pre>%LINK-5-CHANGED: Interface FastEthernet0/2, changed state to administ</pre>                                                                                                    | trative  | ly down |   |
| C                                                                                                    | ору      | Past    | e |

| 🥐 S3                                                                                   | -        |        | × |
|----------------------------------------------------------------------------------------|----------|--------|---|
| Physical Config CLI                                                                    |          |        |   |
| IOS Command Line Interface                                                             |          |        |   |
| S3(config-if-range)#shutdown                                                           |          |        | ^ |
| <pre>%LINK-5-CHANGED: Interface FastEthernet0/2, changed state to administ</pre>       | rativel  | y down |   |
| <pre>%LINK-5-CHANGED: Interface FastEthernet0/4, changed state to administ</pre>       | ratively | y down |   |
| <pre>%LINK-5-CHANGED: Interface FastEthernet0/5, changed state to administ</pre>       | ratively | y down |   |
| <pre>%LINK-5-CHANGED: Interface FastEthernet0/6, changed state to administ</pre>       | ratively | y down |   |
| <pre>%LINK-5-CHANGED: Interface FastEthernet0/7, changed state to administ</pre>       | ratively | y down |   |
| <pre>%LINK-5-CHANGED: Interface FastEthernet0/8, changed state to administ</pre>       | ratively | y down |   |
| <pre>%LINK-5-CHANGED: Interface FastEthernet0/9, changed state to administ</pre>       | ratively | y down |   |
| <pre>\$LINK-5-CHANGED: Interface FastEthernet0/10, changed state to adminis down</pre> | trative: | ly     |   |
| LINK-5-CHANGED: Interface FastEthernet0/ll, changed state to adminis down              | trative: | ly     |   |
| <pre>\$LINK-5-CHANGED: Interface FastEthernet0/12, changed state to adminis down</pre> | trative: | ly     |   |
| <pre>\$LINK-5-CHANGED: Interface FastEthernet0/13, changed state to adminis down</pre> | trative: | ly     |   |
| LINK-5-CHANGED: Interface FastEthernet0/14, changed state to adminis down              | trative  | ly     | ~ |
| Co                                                                                     | ру       | Paste  |   |
|                                                                                        |          |        |   |

Configuración de conexión del Router Medellín al Router Bogotá S0/0/0 – R1

| R1 Medellin                              |                |                                       | -    |      | ×    |
|------------------------------------------|----------------|---------------------------------------|------|------|------|
| Physical Config                          | CLI            |                                       |      |      |      |
|                                          |                | IOS Command Line Interface            |      |      |      |
| Press RETURN to ge                       | t star         | ted.                                  |      |      | >    |
|                                          |                |                                       |      |      |      |
|                                          |                |                                       |      |      |      |
|                                          |                |                                       |      |      |      |
|                                          |                |                                       |      |      |      |
|                                          |                |                                       |      |      |      |
|                                          |                |                                       |      |      |      |
| Unauthorized Acce                        | ss is          | Prohibited                            |      |      |      |
| medellin>enable                          |                |                                       |      |      |      |
| medellin#configure                       | termi          | nal                                   |      |      |      |
| Enter configuratio                       | n com          | mands, one per line. End with CNTL/Z. |      |      |      |
| medellin(config-if                       | ) #desc        | ription Connection to bogota          |      |      |      |
| medellin(config-if                       | )#ip a         | dd 172.31.21.1 255.255.255.252        |      |      |      |
| medellin(config-if                       | )#             |                                       |      |      |      |
| medellin(config-if                       | ) #cloc        | k rate 128000                         |      |      | - 14 |
| medellin(config-if<br>medellin(config-if | :)#<br>1)#no s | hutdown                               |      |      |      |
|                                          |                |                                       |      |      |      |
| %LINK-5-CHANGED: I                       | nterfa         | ce Serial0/0/0, changed state to down |      |      |      |
| medellin(config-if                       | )#             |                                       |      |      | ~    |
|                                          |                |                                       | Сору | Past | te   |
|                                          |                |                                       |      |      |      |
|                                          |                |                                       |      |      |      |

Ruta de salida S0/0/0 - R1

| 💐 R1 Medellin                              |                  |                                       |    | -  |     | ×  |
|--------------------------------------------|------------------|---------------------------------------|----|----|-----|----|
| Physical Config                            | CLI              |                                       |    |    |     |    |
|                                            |                  | IOS Command Line Interface            |    |    |     |    |
|                                            |                  |                                       |    |    |     | ^  |
|                                            |                  |                                       |    |    |     |    |
|                                            |                  |                                       |    |    |     |    |
| Unauthorized Acces                         | 55 15            | Prohibited                            |    |    |     |    |
| medellin>enable                            |                  |                                       |    |    |     |    |
| medellin#configure                         | termi            | nal                                   |    |    |     |    |
| Enter configuration                        | n comm           | ands, one per line. End with CNTL/Z.  |    |    |     |    |
| medellin(config)#in                        | nt s0/           | 0/0                                   |    |    |     |    |
| medellin(config-if)<br>medellin(config-if) | )#desc<br>)#ip a | dd 172.31.21.1 255.255.255.252        |    |    |     |    |
| medellin(config-if)                        | )#               |                                       |    |    |     |    |
| medellin(config-if)                        | )#cloc           | k rate 128000                         |    |    |     |    |
| medellin(config-if)<br>medellin(config-if) | )#<br>)#no e     | hutdown                               |    |    |     |    |
| medellin(coning in)                        | / •              |                                       |    |    |     |    |
| %LINK-5-CHANGED: In                        | nterfa           | ce Serial0/0/0, changed state to down |    |    |     |    |
| medellin(config-if)                        | )#ip r           | oute 0                                |    |    |     |    |
| % Invalid input det                        | tected           | at '^' marker.                        |    |    |     |    |
| modellin (config-if)                       | \#in =           | outo 0 0 0 0 0 0 0 0 c0/0/0           |    |    |     |    |
| medellin(config) #ex                       | /#ip i<br>xit    | oute 0.0.0.0 0.0.0.0 \$0/0/0          |    |    |     |    |
| medellin#                                  |                  |                                       |    |    |     |    |
| SYS-5-CONFIG_I: Co                         | onfigu           | red from console by console           |    |    |     |    |
| medellin#                                  |                  |                                       |    |    |     | ~  |
|                                            |                  |                                       | Co | nv | Pas | te |
|                                            |                  |                                       | 0  | PY | Fas |    |

Configuración de la conexión desde el router Bogotá hacía Medellín y la conexión hacía Bucaramanga, establecer conexión hacia PC-Internet y establecer conexión hacía Web Server. Interface S0/0/1 – R2 Interface S0/0/0 – R2

| Physical Config CLI         IOS Command Line Interface         User Access Verification         Password:         password:         bogota>enable         Password:         bogota>enable         Password:         bogota>enable         Password:         bogota>enable         Password:         bogota(configure terminal         Enter configuration commands, one per line. End with CNTL/2.         bogota(config-if)#description connection to medellin         bogota(config-if)fig         \$LINK-S-CHANGED: Interface Serial0/0/1, changed state to up         bogota(config-if)f         *LINEPROTO-5-UPDOWN: Line protocol on Interface Serial0/0/1, changed state to up         bogota(config-if)fint s0/0/0         bogota(config-if)fint s0/0/0         bogota(config-if)fint s0/0/0         bogota(config-if)fint s0/0/0         bogota(config-if)fint s0/0/0         bogota(config-if)fint s0/0/0         bogota(config-if)fint s0/0/0         bogota(config-if)fint s0/0/0         bogota(config-if)fint s0/0/0         bogota(config-if)fint s0/0/0         bogota(config-if)fint s0/0/0         bogota(config-if)fint s0/0/0         bogota(config-if)fint s0/0/0                                                                                                    | Physical Config               | CLT    |         |         |       |       |       |       |      |       |       |       |       |       |   |
|----------------------------------------------------------------------------------------------------|-------------------------------|--------|---------|---------|-------|-------|-------|-------|------|-------|-------|-------|-------|-------|---|
| <pre>User Access Verification Password: Password: Password: Password: bogota/configure terminal Enter configuration commands, one per line. End with CNTL/Z. bogota(config) #int \$0/0/1 bogota(config-if)#description connection to medellin bogota(config-if)#description connection to medellin bogota(config-if)# *LINK-5-CHANGED: Interface Serial0/0/1, changed state to up bogota(config-if)#int \$0/0/0 bogota(config-if)#description connection to bucaramanga bogota(config-if)#description connection to bucaramanga bogota(config-if)#int \$0/0/0 bogota(config-if)#description connection to bucaramanga bogota(config-if)#description connection to bucaramanga bogota(config-if)#description connection to bucaram</pre>                                                                                                    |                               | CLI    |         |         |       |       |       |       |      |       |       |       |       |       |   |
| User Access Verification<br>Password:<br>Password:<br>bogota>enable<br>Password:<br>bogota(configuration commands, one per line. End with CNTL/Z.<br>bogota(configirif)#description connection to medellin<br>bogota(config-if)#description connection to medellin<br>bogota(config-if)#ip add 172.31.21.2 255.255.255.255<br>bogota(config-if)#<br>%LINEAS-CHANGED: Interface Serial0/0/1, changed state to up<br>bogota(config-if)#<br>\$LINEASCTO-S-UBDOWN: Line protocol on Interface Serial0/0/1, changed state to up<br>bogota(config-if)#int s0/0/0<br>bogota(config-if)#description connection to bucaramanga<br>bogota(config-if)#lelock rate 128000<br>bogota(config-if)#on shutdown<br>%LINEAS-CHANGED: Interface Serial0/0/0, changed state to down<br>bogota(config-if)#                                                                                                    |                               |        | IOS     | S Con   | nmai  | nd L  | ine   | Int   | erfa | ice   |       |       |       |       |   |
| <pre>Password:<br/>Password:<br/>bogota&gt;enable<br/>Password:<br/>bogotafconfigure terminal<br/>Enter configuration commands, one per line. End with CNTL/Z.<br/>bogota(config'if)#description connection to medellin<br/>bogota(config'if)#ip add 172.31.21.2 255.255.255.255<br/>bogota(config'if)#ip add 172.31.21.2 255.255.255.255<br/>bogota(config'if)#<br/>%LINK-5-CHANGED: Interface Serial0/0/1, changed state to up<br/>bogota(config'if)#<br/>%LINEPROTO-5-UPDOWN: Line protocol on Interface Serial0/0/1, changed state to up<br/>bogota(config'if)#int s0/0/0<br/>bogota(config'if)#description connection to bucaramanga<br/>bogota(config'if)#description connection to bucaramanga<br/>bogota(config'if)#odd 172.31.23.1 255.255.255.255<br/>bogota(config'if)#no shutdown<br/>%LINK-5-CHANGED: Interface Serial0/0/0, changed state to down<br/>bogota(config'if)#<br/>bogota(config'if)#</pre>                                                                                                    | User Access Verific           | cation | 1       |         |       |       |       |       |      |       |       |       |       |       |   |
| <pre>Password:<br/>bogota&gt;enable<br/>Password:<br/>bogota&gt;configure terminal<br/>Enter configuration commands, one per line. End with CNTL/Z.<br/>bogota(config'if)#description connection to medellin<br/>bogota(config'if)#description connection to medellin<br/>bogota(config'if)#add 172.31.21.2 255.255.255.255<br/>bogota(config'if)#<br/>%LINEAS-CHANGED: Interface Serial0/0/1, changed state to up<br/>bogota(config'if)#<br/>%LINEAS-CHANGED: Interface Serial0/0/1, changed state to up<br/>bogota(config'if)#<br/>%LINEASTOTO-5-UPDOWN: Line protocol on Interface Serial0/0/1, changed state to up<br/>bogota(config'if)#int s0/0/0<br/>bogota(config'if)#description connection to bucaramanga<br/>bogota(config'if)#lelock rate 128000<br/>bogota(config'if)#on shutdown<br/>%LINEAS-CHANGED: Interface Serial0/0/0, changed state to down<br/>bogota(config'if)#<br/>bogota(config'if)#</pre> | Password:                     |        |         |         |       |       |       |       |      |       |       |       |       |       |   |
| <pre>bogota&gt;enable Password: bogota&gt;enable Password: bogotaconfiguration commands, one per line. End with CNTL/Z. bogota(config'if)#description connection to medellin bogota(config'if)#description connection to medellin bogota(config'if)#in shutdown bogota(config'if)#in shutdown bogota(config'if)# \$LINEA-CHANGED: Interface Serial0/0/1, changed state to up bogota(config'if)#int s0/0/0 bogota(config'if)#int s0/0/0 bogota(config'if)#int s0/0/0 bogota(config'if)#int s0/0/0 bogota(config'if)#int s0/2.31.23.1 255.255.255.252 bogota(config'if)#int s0/0/0 bogota(config'if)#int s0/0/0, changed state to down bogota(config'if)#int s0/0/0, changed state to down bogota(config'if</pre>                                                                                                    | Password:                     |        |         |         |       |       |       |       |      |       |       |       |       |       |   |
| <pre>Password:<br/>bogota@configure terminal<br/>Enter configuration commands, one per line. End with CNTL/Z.<br/>bogota(config-if)#int s0/0/1<br/>bogota(config-if)#int s0/0/1<br/>bogota(config-if)#int s0/0/1, 255.255.255.255<br/>bogota(config-if)#<br/>\$LINEX-5-CHANGED: Interface Serial0/0/1, changed state to up<br/>bogota(config-if)#<br/>\$LINEX-5-CHANGED: Interface Serial0/0/1, changed state to up<br/>bogota(config-if)#<br/>\$LINEX-5-CHANGED: Interface Serial0/0/1<br/>bogota(config-if)#int s0/0/0<br/>bogota(config-if)#int s0/0/0<br/>bogota(config-if)#int s0/0/0<br/>bogota(config-if)#int s0/0/0<br/>bogota(config-if)#int s0/0/0<br/>bogota(config-if)#int s0/0/0<br/>bogota(config-if)#int s0/0/0<br/>bogota(config-if)#int s0/0/0<br/>bogota(config-if)#int s0/0/0<br/>bogota(config-if)#int s0/0/0<br/>bogota(config-if)#int s0/0/0<br/>bogota(config-if)#int s0/0/0<br/>bogota(config-if)#int s0/0/0<br/>bogota(config-if)#int s0/0/0, changed state to down<br/>bogota(config-if)#<br/>bogota(config-if)#int s0/0/0, changed state to down<br/>bogota(config-if)#int s0/0/0, changed state to down<br/>bogota(config-if)#int s0/0/0, changed state s0/0/0, changed state s0/0/0, changed s0/0/0, changed s0/0/0, changed s0/0/0, changed s0/0/0, changed s0/0/0, changed s0/0/0, changed s0/0/0, changed s0/0/0, changed s0/0/0, changed s0/0/0, cha</pre>                                                                                                    | bogota>enable                 |        |         |         |       |       |       |       |      |       |       |       |       |       |   |
| <pre>bogotafconfiguration commands, one per line. End with CNTL/Z.<br/>bogota(config)fint s0/0/1<br/>bogota(config)fint s0/0/1<br/>bogota(config-if)fdescription connection to medellin<br/>bogota(config-if)fdescription connection to medellin<br/>bogota(config-if)fint s0/0/1, changed state to up<br/>bogota(config-if)f<br/>\$LINK-5-CHANGED: Interface Serial0/0/1, changed state to up<br/>bogota(config-if)f<br/>\$LINEPROTO-5-UPDOWN: Line protocol on Interface Serial0/0/1, changed state to up<br/>bogota(config-if)fint s0/0/0<br/>bogota(config-if)fint s0/0/0<br/>bogota(config-if)fdescription connection to bucaramanga<br/>bogota(config-if)fint add 172.31.23.1 255.255.255.252<br/>bogota(config-if)fon shutdown<br/>\$LINK-5-CHANGED: Interface Serial0/0/0, changed state to down<br/>bogota(config-if)f<br/>bogota(config-if)f<br/>bo</pre>    | Password:                     |        |         |         |       |       |       |       |      |       |       |       |       |       |   |
| <pre>Enter configuration commands, one per line. End with CNTL/2.<br/>bogota(config)#int s0/0/1<br/>bogota(config-if)#gdd 172.31.21.2 255.255.252<br/>bogota(config-if)#p add 172.31.21.2 255.255.252<br/>bogota(config-if)#<br/>*LINK-5-CHANGED: Interface Serial0/0/1, changed state to up<br/>bogota(config-if)#<br/>*LINEPROTO-5-UPDOWN: Line protocol on Interface Serial0/0/1, changed state to up<br/>bogota(config-if)#<br/>*LINEPROTO-5-UPDOWN: Line protocol on Interface Serial0/0/1, changed state to up<br/>bogota(config-if)#int s0/0/0<br/>bogota(config-if)#lock rate 128000<br/>bogota(config-if)#lock rate 128000<br/>bogota(config-if)#no shutdown<br/>*LINK-5-CHANGED: Interface Serial0/0/0, changed state to down<br/>bogota(config-if)#<br/>bogota(config-if)#<br/>bogota(config-if)#</pre>                                                                                                    | bogota#configure te           | ermina | 1       |         |       |       |       |       |      |       |       |       |       |       |   |
| <pre>bogota(config-if)#int s0/0/1<br/>bogota(config-if)#iescription connection to medellin<br/>bogota(config-if)#ip add 172.31.21.2 255.255.255.255<br/>bogota(config-if)#no shutdown<br/>bogota(config-if)#<br/>\$LINK-5-CHANGED: Interface Serial0/0/1, changed state to up<br/>bogota(config-if)#<br/>\$LINEPEOTO-5-UPDOWN: Line protocol on Interface Serial0/0/1, changed state to up<br/>bogota(config-if)#int s0/0/0<br/>bogota(config-if)#int s0/0/0<br/>bogota(config-if)#description connection to bucaramanga<br/>bogota(config-if)#int a172.31.23.1 255.255.255.255<br/>bogota(config-if)#int s0/00<br/>bogota(config-if)#o shutdown<br/>\$LINE-5-CHANGED: Interface Serial0/0/0, changed state to down<br/>bogota(config-if)#<br/>bogota(config-if)#</pre>                                                                                                    | Enter configuration           | n comm | ands,   | one pe  | er li | .ne . | End   | with  | CNT  | L/Z.  |       |       |       |       |   |
| <pre>bogota(config-if)#description connection to medellin<br/>bogota(config-if)#adl72.31.21.2 255.255.255.255<br/>bogota(config-if)#<br/>\$LINK-5-CHANGED: Interface Serial0/0/1, changed state to up<br/>bogota(config-if)#<br/>\$LINEPROTO-5-UPDOWN: Line protocol on Interface Serial0/0/1, changed state to up<br/>bogota(config-if)#int s0/0/0<br/>bogota(config-if)#int s0/0/0<br/>bogota(config-if)#description connection to bucaramanga<br/>bogota(config-if)#ded172.31.23.1 255.255.255.252<br/>bogota(config-if)#o shutdown<br/>\$LINK-5-CHANGED: Interface Serial0/0/0, changed state to down<br/>bogota(config-if)#<br/>bogota(config-if)#description connection to bucaramanga<br/>bogota(config-if)#o shutdown<br/>\$LINK-5-CHANGED: Interface Serial0/0/0, changed state to down<br/>bogota(config-if)#</pre>                                                                                                    | bogota(config)#int            | s0/0/  | 1       |         |       |       |       |       |      |       |       |       |       |       |   |
| <pre>bogota(config-if)#p add 172.31.21.2 255.255.255.255.255<br/>bogota(config-if)#<br/>bogota(config-if)#<br/>\$LINK-5-CHANGED: Interface Serial0/0/1, changed state to up<br/>bogota(config-if)#<br/>\$LINEPROTO-5-UPDOWN: Line protocol on Interface Serial0/0/1, changed state to up<br/>bogota(config-if)#int s0/0/0<br/>bogota(config-if)#int s0/0/0<br/>bogota(config-if)#description connection to bucaramanga<br/>bogota(config-if)#elock rate 128000<br/>bogota(config-if)#o shutdown<br/>\$LINK-5-CHANGED: Interface Serial0/0/0, changed state to down<br/>bogota(config-if)#</pre>                                                                                                    | bogota(config-if)#d           | descri | .ption  | connec  | ction | to    | medel | lin   |      |       |       |       |       |       |   |
| <pre>bogota(config-if)#<br/>bogota(config-if)#<br/>\$LINK-5-CRANGED: Interface Serial0/0/1, changed state to up<br/>bogota(config-if)#<br/>\$LINEPROTO-5-UPDOWN: Line protocol on Interface Serial0/0/1, changed state to up<br/>bogota(config-if)#int s0/0/0<br/>bogota(config-if)#description connection to bucaramanga<br/>bogota(config-if)#description connection to bucaramanga<br/>bogota(config-if)#int s0/0/0<br/>bogota(config-if)#int s0/0/0<br/>bogota(config-if)#int s0/0/0<br/>bogota(config-if)#no shutdown<br/>\$LINK-5-CRANGED: Interface Serial0/0/0, changed state to down<br/>bogota(config-if)#<br/>bogota(config-if)#</pre>                                                                                                    | bogota(config-if)#1           | ip add | 1 172.3 | 31.21.2 | 2 255 | .255  | .255. | 252   |      |       |       |       |       |       |   |
| <pre>bogota(config-if)# %LINK-5-CHANGED: Interface Serial0/0/1, changed state to up bogota(config-if)# %LINEPROTO-5-UPDOWN: Line protocol on Interface Serial0/0/1, changed state to up bogota(config-if)#int s0/0/0 bogota(config-if)#lockription connection to bucaramanga bogota(config-if)#lock rate 128000 bogota(config-if)#lock rate 128000 bogota(config-if)#no shutdown %LINK-5-CHANGED: Interface Serial0/0/0, changed state to down bogota(config-if)# bogota(config-if)#</pre>                                                                                                    | bogota (contrg=11) #n         | no snu | louowii |         |       |       |       |       |      |       |       |       |       |       |   |
| <pre>\$LINK-5-CHANGED: Interface Serial0/0/1, changed state to up<br/>bogota(config-if)#<br/>%LINEPROTO-5-UPDOWN: Line protocol on Interface Serial0/0/1, changed state to up<br/>bogota(config-if)#int s0/0/0<br/>bogota(config-if)#dd 172.31.23.1 255.255.255.252<br/>bogota(config-if)#clock rate 128000<br/>bogota(config-if)#no shutdown<br/>%LINK-5-CHANGED: Interface Serial0/0/0, changed state to down<br/>bogota(config-if)#<br/>bogota(config-if)#</pre>                                                                                                    | bogota(config-if)#            |        |         |         |       |       |       |       |      |       |       |       |       |       |   |
| <pre>bogota(config-if)# %LINEPROTO-5-UPDOWN: Line protocol on Interface Serial0/0/1, changed state to up bogota(config-if)#int s0/0/0 bogota(config-if)#dd 172.31.23.1 255.255.255 bogota(config-if)#clock rate 128000 bogota(config-if)#no shutdown %LINK-5-CHANGED: Interface Serial0/0/0, changed state to down bogota(config-if)# bogota(config-if)#</pre>                                                                                                    | %LINK-5-CHANGED: In           | nterfa | ice Sei | rial0/( | 0/1,  | chan  | ged s | tate  | to   | up    |       |       |       |       |   |
| <pre>\$LINEPROTO-5-UPDOWN: Line protocol on Interface Serial0/0/1, changed state to up<br/>bogota(config-if)#int s0/0/0<br/>bogota(config-if)#description connection to bucaramanga<br/>bogota(config-if)#dd 172.31.23.1 255.255.255.252<br/>bogota(config-if)#clock rate 128000<br/>bogota(config-if)#no shutdown<br/>%LINK-5-CHANGED: Interface Serial0/0/0, changed state to down<br/>bogota(config-if)#<br/>bogota(config-if)#</pre>                                                                                                    | bogota(config-if)#            |        |         |         |       |       |       |       |      |       |       |       |       |       |   |
| <pre>bogota(config-if)#int s0/0/0<br/>bogota(config-if)#description connection to bucaramanga<br/>bogota(config-if)#dd 172.31.23.1 255.255.255.255<br/>bogota(config-if)#clock rate 128000<br/>bogota(config-if)#no shutdown<br/>%LINK-5-CHANGED: Interface Serial0/0/0, changed state to down<br/>bogota(config-if)#<br/>bogota(config-if)#</pre>                                                                                                    | %LINEPROTO-5-UPDOWN           | N: Lin | le prot | tocol ( | on In | terf  | ace S | Seria | 10/0 | /1, 0 | chang | jed s | state | to up | > |
| bogota(config-if)\$description connection to bucaramanga<br>bogota(config-if)\$ip add 172.31.23.1 255.255.255.255<br>bogota(config-if)\$clock rate 128000<br>bogota(config-if)\$no shutdown<br>\$LINK-5-CHANGED: Interface Serial0/0/0, changed state to down<br>bogota(config-if)\$<br>bogota(config-if)\$                                                                                                    | bogota(config-if)#i           | int s0 | /0/0    |         |       |       |       |       |      |       |       |       |       |       |   |
| bogota(config-if)\$ip add 172.31.23.1 255.255.255.252<br>bogota(config-if)\$clock rate 128000<br>bogota(config-if)\$no shutdown<br>%LINK-5-CHANGED: Interface Serial0/0/0, changed state to down<br>bogota(config-if)\$<br>bogota(config-if)\$                                                                                                    | bogota(config-if)#d           | descri | ption   | connec  | ction | to l  | bucar | aman  | ıga  |       |       |       |       |       |   |
| bogota(config-if)#clock rate 128000<br>bogota(config-if)#no shutdown<br>%LINK-5-CHANGED: Interface Serial0/0/0, changed state to down<br>bogota(config-if)#<br>bogota(config-if)#                                                                                                    | bogota(config-if)#i           | ip add | 1 172.3 | 31.23.3 | 1 255 | .255  | .255. | 252   |      |       |       |       |       |       |   |
| Dogota(Coniig-1f)≢no shutdown<br>\$LINK-5-CHANGED: Interface Serial0/0/0, changed state to down<br>bogota(config-if)≢<br>bogota(config-if)≢                                                                                                    | bogota(config-if)#c           | clock  | rate 1  | 128000  | )     |       |       |       |      |       |       |       |       |       |   |
| <pre>%LINK-5-CHANGED: Interface Serial0/0/0, changed state to down<br/>bogota(config-if)#<br/>bogota(config-if)#</pre>                                                                                                    | bogota(config-if)#n           | no shu | itdown  |         |       |       |       |       |      |       |       |       |       |       |   |
| bogota(config-if)#<br>bogota(config-if)#                                                                                                    | %LINK-5-CHANGED: Ir           | nterfa | ce Ser  | rial0/0 | 0/0,  | chan  | ged s | tate  | to   | down  |       |       |       |       |   |
| bogota(config-if)#                                                                                                    | bogota(config-if)#            |        |         |         |       |       |       |       |      |       |       |       |       |       |   |
|                                                                                                    | <pre>bogota(config-if)#</pre> |        |         |         |       |       |       |       |      |       |       |       |       |       | _ |

Interface F0/0 – R2 Interface F0/1 – R2

| R2 Bogo   | ta         |                   |      |      |          |           |       |      | -   |     |         |     |             | -   | -   | _   |     |       |     |    |       |      | -  | -  | _   |      | _    |     |     |       | X            |
|-----------|------------|-------------------|------|------|----------|-----------|-------|------|-----|-----|---------|-----|-------------|-----|-----|-----|-----|-------|-----|----|-------|------|----|----|-----|------|------|-----|-----|-------|--------------|
| Dhusiaal  | Carta      | CLT               |      |      |          |           |       |      |     |     |         |     |             |     |     |     |     |       |     |    |       |      |    |    |     |      |      |     |     |       |              |
| Physical  | Config     | CLI               |      |      |          |           |       |      |     |     |         |     |             |     |     |     |     |       |     |    |       |      |    |    |     |      |      |     |     |       |              |
|           |            |                   |      | Ι    | I        | 0         | S     | С    | Co  | on  | nn      | na  | nd          | d I | Lir | ne  | Ir  | nte   | er  | fa | ace   | e    |    |    |     |      |      |     |     |       |              |
| AL INERPO | TO-5-UPDO  | #<br>WM - Tim     | ine  |      |          |           | oto   | ~~~  |     | 1.  | <u></u> | Tr  | to          |     |     | ~ ~ |     | i - 1 | 10  | /0 | /1    |      |    |    |     |      | .to  | to  |     |       | $\wedge$     |
| · DIMERNO | 10 0 0120  |                   |      |      | P        |           |       |      |     | -   | · · ·   |     |             |     |     |     |     |       | ,   |    | · - , |      |    |    |     | 200  |      |     |     | 2     |              |
| bogota (c | onfig-if); | #int s0           | s0/  | /0   | 0/       | /0        |       |      |     |     |         |     |             |     |     |     |     |       |     |    |       |      |    |    |     |      |      |     |     |       |              |
| bogota (c | onfig-if): | #descri           | rip  | .pt  | ti<br>17 | ion       | n c   | CO1  | n   | ne  | et:     | ion | 1 t         | 0   | bu  | car | ama | ang   | ja  |    |       |      |    |    |     |      |      |     |     |       |              |
| bogota (c | onfig-if): | #ip add<br>#clock | k r  | ra   | at       | /2.<br>te | 12    | 28   | 100 | 00  | ÷.,     | 200 |             | .55 | 0.2 |     | 201 | 4     |     |    |       |      |    |    |     |      |      |     |     |       |              |
| bogota (c | onfig-if)  | ‡no shu           | hut  | td   | do       | own       | n     |      |     |     |         |     |             |     |     |     |     |       |     |    |       |      |    |    |     |      |      |     |     |       |              |
|           |            |                   |      |      |          | _         |       |      |     |     |         |     |             |     |     |     |     |       |     |    |       |      |    |    |     |      |      |     |     |       |              |
| *LINK-5-  | CHANGED: . | interfa<br>#      | tac  | ice  | e        | Se        | erı   | 1a.  | ιL  | 07  | 0/1     | υ,  | ch          | lan | ige | ds  | tai | te    | t   | 0  | dov   | m    |    |    |     |      |      |     |     |       |              |
| bogota (c | onfig-if); | ♥<br>#int f0      | £0/  | /0   | 0        |           |       |      |     |     |         |     |             |     |     |     |     |       |     |    |       |      |    |    |     |      |      |     |     |       |              |
| bogota (c | onfig-if)  | ≢ip ad            | d 2  | 20   | 09       | 9.1       | 165   | 5.3  | 2(  | 00  | . 23    | 25  | 25          | 5.  | 25  | 5.2 | 55  | . 24  | 18  |    |       |      |    |    |     |      |      |     |     |       |              |
| bogota (c | onfig-if); | \$no shu          | hut  | td   | do       | own       | n     |      |     |     |         |     |             |     |     |     |     |       |     |    |       |      |    |    |     |      |      |     |     |       |              |
| bogota (c | onfig-if): | ±                 |      |      |          |           |       |      |     |     |         |     |             |     |     |     |     |       |     |    |       |      |    |    |     |      |      |     |     |       |              |
| %LINK-5-  | CHANGED:   | Interfa           | fac  | ice  | e        | Fa        | ast   | tE   | t   | he  | rne     | et0 | 0/0         | ),  | ch  | ang | ed  | st    | tat | te | to    | սյ   | р  |    |     |      |      |     |     |       |              |
|           |            |                   |      |      |          |           |       |      |     |     |         |     |             |     |     |     |     |       |     |    |       |      |    |    |     |      |      |     |     |       |              |
| bogota (c | onfig-if); | <b>:</b><br>      | eo / |      |          |           |       |      |     |     |         |     |             |     |     |     |     |       |     |    |       |      |    |    |     |      |      |     |     |       |              |
| bogota (c | onfig-if); | #int it<br>#ip ad | d 1  | 10   | ō.       | . 10      | 0.1   | 10   |     | 10  | 2       | 55. | 25          | 5.  | 25  | 5.0 |     |       |     |    |       |      |    |    |     |      |      |     |     |       |              |
| bogota (c | onfig-if)  | \$no shu          | hut  | td   | do       | own       | n     |      |     |     |         |     |             |     |     |     |     |       |     |    |       |      |    |    |     |      |      |     |     |       |              |
|           |            |                   |      |      |          |           |       |      |     |     |         |     |             |     |     |     |     |       |     |    |       |      |    |    |     |      |      |     |     |       |              |
| bogota (c | CHANCED:   | ₽<br>Intorfa      | fac  | -    |          | F.        |       | + 2. | +1  | ha  |         | oti |             |     | ch  | 200 | ad  | -+    |     | +  | +-    |      |    |    |     |      |      |     |     |       |              |
| ellink 5  | CIIANGED.  | Incerta           | Laci | ce   | -        | 10        | a 5 0 |      |     | ne. |         | euu | // <b>1</b> | · · | cii | any | eu  | 50    | a   | ue |       | , uj | P  |    |     |      |      |     |     |       |              |
| %LINEPRO  | TO-5-UPDO  | WN: Lin           | ine  | le : | p        | pro       | oto   | oci  | :0  | 1   | on      | In  | ite         | rf  | Eac | e F | ast | tEt   | che | er | net   | :0/: | 1, | ch | ıan | iged | i st | tat | e t | to    |              |
| up        |            |                   |      |      |          |           |       |      |     |     |         |     |             |     |     |     |     |       |     |    |       |      |    |    |     |      |      |     |     |       |              |
| bogota (c | onfig-if); | ŧ                 |      |      |          |           |       |      |     |     |         |     |             |     |     |     |     |       |     |    |       |      |    |    |     |      |      |     |     |       | $\mathbf{v}$ |
|           |            | •                 |      |      |          |           |       |      |     |     |         |     |             |     |     |     |     |       |     |    |       |      | 1  |    | _   | _    | _    |     | _   |       |              |
|           |            |                   |      |      |          |           |       |      |     |     |         |     |             |     |     |     |     |       |     |    |       |      | 1  |    | C   | ру   |      |     | P   | 'aste |              |
|           |            |                   |      |      |          |           |       |      |     |     |         |     |             |     |     |     |     |       |     |    |       |      |    |    |     |      |      |     |     |       |              |
|           |            |                   |      |      |          |           |       | _    | _   | _   |         |     |             | _   |     |     |     |       |     | -  | _     |      |    |    | _   | _    |      |     | _   |       |              |

Configurar la conexión del router Bucaramanga hacia Bogotá, configurar loopback 4 loopback 5 loopback 6 Interface S0/0/1 – R3

# Loopback 4, Loopback 5, Loopback 6

| 💐 R3 Bucaramanga                                                                                                    | _           |       | Х |
|----------------------------------------------------------------------------------------------------|-------------|-------|---|
| Physical Config CLI                                                                                                    |             |       |   |
| IOS Command Line Interface                                                                                                    |             |       |   |
| Password:                                                                                                    |             |       | ^ |
| <pre>bucaramanga&gt;enable<br/>Password:<br/>bucaramanga‡configure terminal<br/>Enter configuration commands, one per line. End with CNTL/Z.<br/>bucaramanga(config)#int s0/0/1<br/>bucaramanga(config-if)#description connection to bogota<br/>bucaramanga(config-if)#p add 172.31.23.2 255.255.255.252<br/>bucaramanga(config-if)#no shutdown</pre> |             |       |   |
| <pre>bucaramanga(config-if)#<br/>\$LINK-5-CHANGED: Interface Serial0/0/1, changed state to up</pre>                                                                                                    |             |       |   |
| bucaramanga(config-if)\$int<br>%LINEPROTO-5-UPDOWN: Line protocol on Interface Serial0/0/1, chang<br>lo4                                                                                                    | jed state t | to up |   |
| bucaramanga(config-if)#<br>\$LINK-5-CHANGED: Interface Loopback4, changed state to up                                                                                                    |             |       |   |
| %LINEPROTO-5-UPDOWN: Line protocol on Interface Loopback4, changed                                                                                                    | i state to  | up    |   |
| bucaramanga(config-if)#int lo4<br>bucaramanga(config-if)#ip add 192.168.4.1 255.255.255.0<br>bucaramanga(config-if)#int lo5                                                                                                    |             |       |   |
| <pre>bucaramanga(config-if)#<br/>\$LINK-5-CHANGED: Interface Loopback5, changed state to up</pre>                                                                                                    |             |       | ~ |
|                                                                                                    | Сору        | Past  | e |

| 💐 R3 Bucaramanga                                                                                                    | _     | E     | X נ   |
|----------------------------------------------------------------------------------------------------|-------|-------|-------|
| Physical Config CLI                                                                                                    |       |       |       |
| IOS Command Line Interface                                                                                                    |       |       |       |
| 104                                                                                                    |       |       | ^     |
| bucaramanga(config-if)#<br>%LINK-5-CHANGED: Interface Loopback4, changed state to up                                                                                       |       |       |       |
| %LINEPROTO-5-UPDOWN: Line protocol on Interface Loopback4, changed                                                                                                    | state | to up |       |
| bucaramanga(config-if)#int lo4<br>bucaramanga(config-if)#ip add 192.168.4.1 255.255.255.0<br>bucaramanga(config-if)#int lo5                                                |       |       |       |
| <pre>bucaramanga(config-if)#<br/>\$LINK-5-CHANGED: Interface Loopback5, changed state to up</pre>                                                                          |       |       |       |
| %LINEPROTO-5-UPDOWN: Line protocol on Interface Loopback5, changed                                                                                                    | state | to up |       |
| <pre>bucaramanga(config-if) #ip add 192.168.5.1 255.255.255.0<br/>bucaramanga(config-if) #no shutdown<br/>bucaramanga(config-if)#<br/>bucaramanga(config-if)#int lo6</pre> |       |       |       |
| bucaramanga(config-if)#<br>%LINK-5-CHANGED: Interface Loopback6, changed state to up                                                                                       |       |       |       |
| <pre>%LINEPROTO-5-UPDOWN: Line protocol on Interface Loopback6, changed</pre>                                                                                              | state | to up |       |
| bucaramanga(config-if)≢ip add 192.168.6.1 255.255.255.0<br>bucaramanga(config-if)≢<br>bucaramanga(config-if)≢                                                              |       |       | >     |
|                                                                                                    | Сору  |       | Paste |
|                                                                                                    |       |       |       |

#### Configuración de red Web Server

| 💐 Web  | b Server           | -                            |        | × |
|--------|--------------------|------------------------------|--------|---|
| Physic | cal Config Servi   | ces Desktop Custom Interface |        |   |
|        |                    |                              | $\sim$ | ^ |
|        | P Configuratio     | n                            | Х      |   |
| Ir     | nterface Fas       | Ethernet0                    | •      |   |
|        | IP Configuration   |                              |        |   |
|        | DHCP (             | ) Static                     |        |   |
| C II   | P Address          | 10.10.10                     |        |   |
| s      | Subnet Mask        | 255.255.255.0                |        |   |
| D      | Default Gateway    | 10.10.10.1                   |        |   |
| D      | NS Server          | 0.0.0.0                      |        |   |
|        | IPv6 Configuration |                              |        |   |
|        | DHCP O Auto Cor    | ifig 🖲 Static                |        |   |
| - 1    | Pv6 Address        |                              | 1      |   |
|        | ink Local Address  | FE80::250:FFF:FEE9:BB2C      |        |   |
| I      | Pv6 Gateway        |                              |        |   |
| I      | Pv6 DNS Server     |                              |        |   |
|        |                    |                              |        |   |
|        |                    |                              |        |   |
|        |                    |                              |        |   |
| <      |                    |                              |        | > |

# Configuración de seguridad Switch, VLANs, Inter-VLANs Routing

- Configure 802.1Q subinterface .30 || descripción de la conexión, asignar VLAN Administración, asignación de la primera dirección viable a esta interface.
- Configure 802.1Q subinterface .40 || descripción de la conexión, asignar VLAN Mercadeo, asignación de la primera dirección viable a esta interface.
- Configure 802.1Q subinterface .200 || descripción de la conexión, asignar VLAN Mantenimiento, asignación de la primera dirección viable a esta interface.
- Activar la conexión hacia S1

## 802.1Q - R1

| ኛ R1 Medellin                                                | -    |      | × |
|--------------------------------------------------------------|------|------|---|
| Physical Config CLI                                          |      |      |   |
| IOS Command Line Interface                                   |      |      |   |
|                                                              |      |      | ^ |
|                                                              |      |      |   |
|                                                              |      |      |   |
|                                                              |      |      |   |
|                                                              |      |      |   |
| Unauthorized Access is Frohibited                            |      |      |   |
| medellin>enable                                              |      |      |   |
| Password:                                                    |      |      |   |
| Password:                                                    |      |      |   |
| medellin#configure terminal                                  |      |      |   |
| Enter configuration commands, one per line. End with CNTL/Z. |      |      |   |
| medellin(config)#int f0/0.30                                 |      |      |   |
| medellin(config-subif)#description accounting LAN            |      |      |   |
| medellin(config-subif) #encapsulation dot1Q 30               |      |      |   |
| medellin(config-subif)#ip add 192.168.30.1 255.255.255.0     |      |      |   |
| medellin(config-subif)#                                      |      |      |   |
| medellin(config-subif)#int f0/0.40                           |      |      |   |
| medellin(config-subif)#description accounting LAN            |      |      |   |
| medellin(config-subif) #encapsulation dot1Q 40               |      |      |   |
| medellin(config-subif)#ip add 192.168.40.1 255.255.255.0     |      |      |   |
| medellin(config-subif)#                                      |      |      |   |
| medellin(config-subif)#int f0/0.200                          |      |      |   |
| medellin(config-subif)#description accounting LAN            |      |      |   |
| medellin(config-subif)#encapsulation dotlQ 200               |      |      |   |
| medellin(config-subif)#ip add 192.168.200.1 255.255.255.0    |      |      |   |
| medellin(config-subif)#                                      |      |      |   |
| medellin(config-subif)#                                      |      |      | ~ |
|                                                              | Сору | Past | e |
|                                                              |      |      |   |

Configuración OPSF y Protocolo Routing Dinámico en Medellín, Identificar R1 con ID 1.1.1.1, Usar las direcciones de red sin clase, asignarlas a todas las redes conectadas directamente al "área 0", configurar todas las interfaces LAN como pasivas, Establecer el ancho de banda para los enlaces seriales en 128 Kb/s, Ajustar el costo en la métrica de S0/0 a 7500

| ኛ R1_Mede | llin       |             |                                        | -    |     | ×   |
|-----------|------------|-------------|----------------------------------------|------|-----|-----|
| Physical  | Config     | CLI         |                                        |      |     |     |
|           |            |             | IOS Command Line Interface             |      |     |     |
| medellin  | (config-i  | f)#         |                                        |      |     | ~   |
| medellin  | (config-i  | f)#         |                                        |      |     |     |
| medellin  | (config-i  | f) #exit    | ;                                      |      |     |     |
| medellin  | (config) # | exit        |                                        |      |     |     |
| medellin  | #          |             |                                        |      |     |     |
| €SYS-5-C  | ONFIG_I:   | Configu     | ared from console by console           |      |     |     |
| medellin  | #configur  | e termi     | nal                                    |      |     |     |
| Enter co  | nfigurati  | on comm     | ands, one per line. End with CNTL/Z.   |      |     |     |
| medellin  | (config) # | router      | ospf 1                                 |      |     |     |
| medellin  | (config-r  | outer) #    | router-id 1.1.1.1                      |      |     |     |
| medellin  | (config-r  | outer) 🛊    | network 172.31.21.0 0.0.0.3 area 0     |      |     |     |
| medellin  | (config-r  | outer) 🛊    | network 192.168.30.0 0.0.0.255 area 0  |      |     |     |
| medellin  | (config-r  | outer) 🛊    | network 192.168.40.0 0.0.0.255 area 0  |      |     |     |
| medellin  | (config-r  | outer) 🛊    | network 192.168.200.0 0.0.0.255 area 0 |      |     |     |
| medellin  | (config-r  | outer) 🕯    | •                                      |      |     |     |
| medellin  | (config-r  | outer) 🛊    | passive-interface g0/0.30              |      |     |     |
| medellin  | (config-r  | outer) 🛊    | passive-interface g0/0.40              |      |     |     |
| medellin  | (config-r  | outer) 🛊    | passive-interface g0/0.200             |      |     |     |
| medellin  | (config-r  | outer) 🕯    | exit                                   |      |     |     |
| medellin  | (config) # |             |                                        |      |     |     |
| medellin  | (config) # | int s0/     | 1/0                                    |      |     |     |
| medellin  | (config-i  | f) #desc    | ription Connection to R2               |      |     |     |
| medellin  | (config-i  | f)#ip a     | add 172.31.23.2 255.255.255.252        |      |     |     |
| medellin  | (config-i  | f) #no s    | shutdown                               |      |     |     |
| medellin  | (config-1  | f) #band    | Width 128                              |      |     | - 8 |
| medellin  | (config-1  | f)#ip c     | spi cost 7500                          |      |     |     |
| medellin  | (config-1  | ±)∓<br>aval |                                        |      |     |     |
| mederrin  | (conrig-1  | ±/#         |                                        |      |     | ~   |
|           |            |             |                                        | Conv | Dee |     |

Configuración OSPF en Bogotá, Identificar R2 con ID 2.2.2.2, Usar las direcciones de red sin clase, asignarlas a todas las redes conectadas directamente al "área 0", con excepción la conexión hacia PC-Internet., Configurar todas las interfaces LAN como pasivas, con excepción la conexión hacia PC-Internet, Establecer el ancho de banda para los enlaces seriales en 128 Kb/s, Ajustar el costo en la métrica de S0/0 a 7500

|                                                                                                    | comig                                                                                                    |                                                                                                    |                                                                                                    |                                             |                          |         |       |       |   |
|----------------------------------------------------------------------------------------------------|----------------------------------------------------------------------------------------------------|----------------------------------------------------------------------------------------------------|----------------------------------------------------------------------------------------------------|---------------------------------------------|--------------------------|---------|-------|-------|---|
|                                                                                                    |                                                                                                    |                                                                                                    | IOS Co                                                                                                    | nmand Lin                                   | e Interface              | ;       |       |       |   |
| to up                                                                                                    |                                                                                                    |                                                                                                    |                                                                                                    |                                             |                          |         |       |       |   |
|                                                                                                    |                                                                                                    |                                                                                                    |                                                                                                    |                                             |                          |         |       |       | - |
| %LINEPRO                                                                                                    | ro-5-UPDO                                                                                                    | WN: Lin                                                                                                    | e protocol                                                                                                | on Interface                                | Serial0/0/0,             | changed | state | to up |   |
| ST.TNEDDO                                                                                                    |                                                                                                    | M-Lin                                                                                                    | a protocol                                                                                                | on Interface                                | Serial0/0/1              | changed | state | to up |   |
| obindeno.                                                                                                    | 10 5 02200                                                                                                    |                                                                                                    | e protocor                                                                                                | on incertace                                | Seriar0/0/1,             | changea | suave | co up |   |
|                                                                                                    |                                                                                                    |                                                                                                    |                                                                                                    |                                             |                          |         |       |       |   |
| bogota>                                                                                                    |                                                                                                    |                                                                                                    |                                                                                                    |                                             |                          |         |       |       |   |
| bogota>e                                                                                                    | nable                                                                                                    |                                                                                                    |                                                                                                    |                                             |                          |         |       |       |   |
| bogota#c                                                                                                    | onfigure (                                                                                                    | termina                                                                                                    | 1                                                                                                    |                                             |                          |         |       |       |   |
| Enter com                                                                                                    | nfiguratio                                                                                                    | on comm                                                                                                    | ands, one p                                                                                               | er line. En                                 | d with CNTL/2            |         |       |       |   |
| bogota (c                                                                                                    | onfig) #rou                                                                                                    | ater os                                                                                                    | pf 1                                                                                                    |                                             |                          |         |       |       |   |
| bogota (c                                                                                                    | onfig-rout                                                                                                    | ter)‡ro                                                                                                    | uter-id 2.2                                                                                               | .2.2                                        |                          |         |       |       |   |
| bogota (co                                                                                                    | onfig-rout                                                                                                    | ter) ‡ne                                                                                                    | twork 172.3                                                                                               | 1.21.0 0.0.0                                | .3 area O                |         |       |       |   |
| -                                                                                                    | -                                                                                                    |                                                                                                    |                                                                                                    |                                             |                          |         |       |       |   |
| bogota (c                                                                                                    | onfig-rout                                                                                                    | ter)‡ne                                                                                                    | twork 172.3                                                                                               | 1.23.0 0.0.0                                | .3 area O                |         |       |       |   |
| bogota (co<br>bogota (co                                                                                                    | onfig-rout                                                                                                    | ter)#ne<br>ter)#ne                                                                                                    | twork 172.3<br>twork 10.10                                                                                | 1.23.0 0.0.0<br>.10.10 0.0.0                | .3 area 0<br>.255 area 0 |         |       |       |   |
| bogota (co<br>bogota (co<br>bogota (co                                                                                                    | onfig-rout<br>onfig-rout<br>onfig-rout                                                                                                    | ter) #ne<br>ter) #ne<br>ter) #                                                                                                    | twork 172.3<br>twork 10.10                                                                                | 1.23.0 0.0.0                                | .3 area 0<br>.255 area 0 |         |       |       |   |
| bogota (co<br>bogota (co<br>bogota (co<br>bogota (co                                                                                                    | onfig-rout<br>onfig-rout<br>onfig-rout<br>onfig-rout                                                                                                    | ter)#ne<br>ter)#ne<br>ter)#<br>ter)#pa                                                                                                    | twork 172.3<br>twork 10.10<br>ssive-inter                                                                 | 1.23.0 0.0.0<br>).10.10 0.0.0<br>face g0/0  | .3 area 0<br>.255 area 0 |         |       |       |   |
| bogota (co<br>bogota (co<br>bogota (co<br>bogota (co<br>bogota (co                                                                                                    | onfig-rout<br>onfig-rout<br>onfig-rout<br>onfig-rout<br>onfig-rout                                                                                                    | ter) #ne<br>ter) #ne<br>ter) #<br>ter) #pa<br>ter) #pa                                                                                                    | twork 172.3<br>twork 10.10<br>ssive-inter<br>it                                                           | 1.23.0 0.0.0<br>).10.10 0.0.0<br>:face g0/0 | .3 area 0<br>.255 area 0 |         |       |       |   |
| bogota (c<br>bogota (c<br>bogota (c<br>bogota (c<br>bogota (c<br>bogota (c                                                                                                    | onfig-rout<br>onfig-rout<br>onfig-rout<br>onfig-rout<br>onfig-rout<br>onfig)#                                                                                                    | ter)#ne<br>ter)#ne<br>ter)#<br>ter)#pa<br>ter)#ex                                                                                                    | twork 172.3<br>twork 10.10<br>ssive-inten<br>it                                                           | 1.23.0 0.0.0<br>0.10.10 0.0.0<br>face g0/0  | .3 area 0<br>.255 area 0 |         |       |       |   |
| bogota (c<br>bogota (c<br>bogota (c<br>bogota (c<br>bogota (c<br>bogota (c<br>bogota (c                                                                                                    | onfig-rout<br>onfig-rout<br>onfig-rout<br>onfig-rout<br>onfig-rout<br>onfig)#<br>onfig)#                                                                                                    | ter)#ne<br>ter)#ne<br>ter)#<br>ter)#pa<br>ter)#ex                                                                                                    | twork 172.3<br>twork 10.10<br>ssive-inter<br>it<br>0                                                      | 11.23.0 0.0.0<br>0.10.10 0.0.0<br>face g0/0 | .3 area 0<br>.255 area 0 |         |       |       |   |
| bogota (co<br>bogota (co<br>bogota (co<br>bogota (co<br>bogota (co<br>bogota (co<br>bogota (co<br>bogota (co                                                                                                   | onfig-rout<br>onfig-rout<br>onfig-rout<br>onfig-rout<br>onfig-rout<br>onfig)#<br>onfig)#int<br>onfig-if);                                                                                                    | ter)#ne<br>ter)#ne<br>ter)#<br>ter)#pa<br>ter)#ex<br>t s0/0/<br>#bandwi                                                                                                    | twork 172.3<br>twork 10.10<br>ssive-inten<br>it<br>0<br>dth 128                                           | 1.23.0 0.0.0<br>0.10.10 0.0.0               | .3 area 0<br>.255 area 0 |         |       |       | l |
| bogota (c<br>bogota (c<br>bogota (c<br>bogota (c<br>bogota (c<br>bogota (c<br>bogota (c<br>bogota (c<br>bogota (c                                                                                              | onfig-rout<br>onfig-rout<br>onfig-rout<br>onfig-rout<br>onfig-rout<br>onfig)<br>onfig)<br>intig-if)<br>onfig-if)                                                                                                    | ter)#ne<br>ter)#<br>ter)#<br>ter)#pa<br>ter)#ex<br>t s0/0/<br>#bandwi<br>#                                                                                                    | twork 172.3<br>twork 10.10<br>ssive-inter<br>it<br>0<br>dth 128                                           | 1.23.0 0.0.0<br>).10.10 0.0.0<br>:face g0/0 | .3 area 0<br>.255 area 0 |         |       |       | ļ |
| bogota (c<br>bogota (c<br>bogota (c<br>bogota (c<br>bogota (c<br>bogota (c<br>bogota (c<br>bogota (c<br>bogota (c<br>bogota (c                                                                                 | <pre>onfig-rout<br/>onfig-rout<br/>onfig-rout<br/>onfig-rout<br/>onfig-rout<br/>onfig) #<br/>onfig) #<br/>infig-if) #<br/>onfig-if) #<br/>onfig-if) #</pre>                                                          | ter)#ne<br>ter)#ne<br>ter)#<br>ter)#pa<br>ter)#ex<br>t s0/0/<br>#bandwi<br>#<br>#int s0                                                                                                    | twork 172.3<br>twork 10.10<br>ssive-inter<br>it<br>0<br>dth 128<br>/0/1                                   | 1.23.0 0.0.0<br>10.10 0.0.0                 | .3 area 0<br>.255 area 0 |         |       |       | ļ |
| bogota (c<br>bogota (c<br>bogota (c<br>bogota (c<br>bogota (c<br>bogota (c<br>bogota (c<br>bogota (c<br>bogota (c<br>bogota (c<br>bogota (c                                                                    | <pre>onfig-rout<br/>onfig-rout<br/>onfig-rout<br/>onfig-rout<br/>onfig)#<br/>onfig)#int<br/>onfig-if);<br/>onfig-if);<br/>onfig-if);</pre>                                                                           | ter)#ne<br>ter)#ne<br>ter)#<br>ter)#pa<br>ter)#ex<br>t s0/0/<br>#bandwi<br>#int s0<br>#bandwi                                                                                                    | twork 172.3<br>twork 10.10<br>ssive-inter<br>it<br>0<br>dth 128<br>/0/1<br>dth 128                        | 1.23.0 0.0.0<br>.10.10 0.0.0                | .3 area 0<br>.255 area 0 |         |       |       |   |
| bogota (ci<br>bogota (ci<br>bogota (ci<br>bogota (ci<br>bogota (ci<br>bogota (ci<br>bogota (ci<br>bogota (ci<br>bogota (ci<br>bogota (ci<br>bogota (ci<br>bogota (ci                                           | <pre>onfig-rout<br/>onfig-rout<br/>onfig-rout<br/>onfig-rout<br/>onfig-rout<br/>onfig) #<br/>onfig) #<br/>onfig-if) {<br/>onfig-if) {<br/>onfig-if) {<br/>onfig-if) {<br/>onfig-if) {<br/>onfig-if) {</pre>          | ter)#ne<br>ter)#ne<br>ter)#<br>ter)#pa<br>ter)#ex<br>t s0/0/<br>#bandwi<br>#<br>#int s0<br>#bandwi<br>#                                                                                                    | twork 172.3<br>twork 10.10<br>ssive-inter<br>it<br>0<br>dth 128<br>/0/1<br>dth 128                        | 1.23.0 0.0.0<br>.10.10 0.0.0                | .3 area 0<br>.255 area 0 |         |       |       | ļ |
| bogota (c<br>bogota (c<br>bogota (c<br>bogota (c<br>bogota (c<br>bogota (c<br>bogota (c<br>bogota (c<br>bogota (c<br>bogota (c<br>bogota (c<br>bogota (c                                                       | <pre>onfig-rout<br/>onfig-rout<br/>onfig-rout<br/>onfig-rout<br/>onfig-rout<br/>onfig) #<br/>onfig) #<br/>infig-if) ;<br/>onfig-if) ;<br/>onfig-if) ;<br/>onfig-if) ;<br/>onfig-if) ;<br/>onfig-if) ;</pre>          | ter) #ne<br>ter) #ne<br>ter) #<br>ter) #pa<br>ter) #pa<br>ter) #pa<br>ter) #pa<br>dwi<br>#<br>#int s0<br>#<br>pandwi<br>#<br>#int s0                                                                                                    | twork 172.3<br>twork 10.10<br>ssive-inter<br>it<br>0<br>dth 128<br>/0/1<br>dth 128<br>/0/0                | 1.23.0 0.0.0<br>.10.10 0.0.0<br>face g0/0   | .3 area 0<br>.255 area 0 |         |       |       |   |
| bogota (ci<br>bogota (ci<br>bogota (ci<br>bogota (ci<br>bogota (ci<br>bogota (ci<br>bogota (ci<br>bogota (ci<br>bogota (ci<br>bogota (ci<br>bogota (ci<br>bogota (ci<br>bogota (ci<br>bogota (ci               | <pre>onfig-rout<br/>onfig-rout<br/>onfig-rout<br/>onfig-rout<br/>onfig-rout<br/>onfig)#int<br/>onfig-if);<br/>onfig-if);<br/>onfig-if);<br/>onfig-if);<br/>onfig-if);<br/>onfig-if);<br/>onfig-if);</pre>            | ter) #ne<br>ter) #ne<br>ter) #<br>ter) #pa<br>ter) #pa<br>ter) #pa<br>ter) #pa<br>tso/0/<br>#bandwi<br>#<br>#int s0<br>#bandwi<br>#<br>#int s0<br>#int s0                                                                                                    | twork 172.3<br>twork 10.1(<br>ssive-inter<br>it<br>0<br>dth 128<br>/0/1<br>dth 128<br>/0/0<br>f cost 7500 | 1.23.0 0.0.0<br>.10.10 0.0.0<br>face g0/0   | .3 area 0<br>.255 area 0 |         |       |       |   |
| bogota (ci<br>bogota (ci<br>bogota (ci<br>bogota (ci<br>bogota (ci<br>bogota (ci<br>bogota (ci<br>bogota (ci<br>bogota (ci<br>bogota (ci<br>bogota (ci<br>bogota (ci<br>bogota (ci<br>bogota (ci<br>bogota (ci | <pre>onfig-rout<br/>onfig-rout<br/>onfig-rout<br/>onfig-rout<br/>onfig) #<br/>onfig) #<br/>onfig-if);<br/>onfig-if);<br/>onfig-if);<br/>onfig-if);<br/>onfig-if);<br/>onfig-if);<br/>onfig-if);<br/>onfig-if);</pre> | <pre>ter) #ne ter) #ne ter) # ter) # ter) # ter) # ter) # ter) # tso) / 0/ # bandwi # tso # bandwi # tso # tso # t</pre> | twork 172.3<br>twork 10.10<br>ssive-inter<br>it<br>0<br>dth 128<br>/0/1<br>dth 128<br>/0/0<br>f cost 7500 | 11.23.0 0.0.0<br>0.10.10 0.0.0<br>face g0/0 | .3 area 0<br>.255 area 0 |         |       |       |   |

Realizar la siguiente configuración en Bucaramanga Crear un OSPF, Identificar R3 con ID 3.3.3.3, Usar las direcciones de red sin clase, asignarlas a todas las redes conectadas directamente al "área 0", Configurar todas las interfaces LAN como pasivas, Establecer el ancho de banda para los enlaces seriales en 128 Kb/s, Ajustar el costo en la métrica de S0/0 a 7500

| 💐 R3_Bucaramanga                                                                                                    |                                                                                                    |                                                                              |                                         | -          |       | × |
|----------------------------------------------------------------------------------------------------|----------------------------------------------------------------------------------------------------|------------------------------------------------------------------------------|-----------------------------------------|------------|-------|---|
| Physical Config CLI                                                                                                    |                                                                                                    |                                                                              |                                         |            |       |   |
|                                                                                                    | IOS Command                                                                                                    | l Line Interfa                                                               | ace                                     |            |       |   |
| Cisco CISCO1941/K9 (revi<br>Processor board ID FTX16<br>2 Gigabit Ethernet inter<br>2 Low-speed serial(sync,<br>DRAM configuration is 64<br>255K bytes of non-volati<br>249856K bytes of ATA Sys                                                                                                    | sion 1.0) with 491<br>2400KS<br>faces<br>async) network int<br>bits wide with pa<br>le configuration m<br>tem CompactFlash 0                                                                                                    | 520K/32768K byt<br>erface(s)<br>rity disabled.<br>emory.<br>(Read/Write)     | es of memo                              | ry.        |       | ~ |
| Press RETURN to get star                                                                                                    | ted!                                                                                                    |                                                                              |                                         |            |       |   |
| %LINK-5-CHANGED: Interfa<br>%LINEPROTO-5-UPDOWN: Lir                                                                                                    | ce Serial0/1/0, ch<br>e protocol on Inte                                                                                                    | anged state to<br>rface Serial0/1                                            | up<br>1/0, change                       | d state 1  | to up |   |
| bucaramanga><br>bucaramanga>enable<br>bucaramanga‡configure te<br>Enter configuration com<br>bucaramanga (config) #<br>bucaramanga (config) #rout<br>bucaramanga (config-route<br>bucaramanga (config-route<br>bucaramanga (config-route<br>bucaramanga (config-route<br>bucaramanga (config-route<br>fULL, Loading Done<br>bucaramanga (config-route | rminal<br>ands, one per line<br>er ospf 1<br>r)\$router-id 3.3.3<br>r)\$network 172.31.<br>r)\$<br>r)<br>r)<br>f)<br>r)<br>f)<br>f)<br>f)<br>f)<br>f)<br>f)<br>f)<br>f)<br>f)<br>f)<br>f)<br>f)<br>f) | . End with CNT<br>.3<br>23.0 0.0.0.3 ar<br>.2.2.2 on Seria<br>.4.0 0.0.3.255 | 21/2.<br>:ea 0<br>al0/1/0 fro<br>area 0 | om LOADIN( | G to  | ~ |
|                                                                                                    |                                                                                                    |                                                                              |                                         | Сору       | Past  | e |

# Ping desde Medellín a Bogotá

| 💐 R1 Mede        | llin       |         |              |               |               |           | _  |      | Х            |
|------------------|------------|---------|--------------|---------------|---------------|-----------|----|------|--------------|
| Physical         | Config     | CLI     |              |               |               |           |    |      |              |
|                  |            |         | IOS Com      | mand Line     | Interface     |           |    |      |              |
|                  |            |         |              |               |               |           |    |      | ^            |
|                  |            |         |              |               |               |           |    |      |              |
| Press RE         | TURN to ge | et star | ted.         |               |               |           |    |      |              |
|                  |            |         |              |               |               |           |    |      |              |
|                  |            |         |              |               |               |           |    |      |              |
|                  |            |         |              |               |               |           |    |      |              |
|                  |            |         |              |               |               |           |    |      |              |
|                  |            |         |              |               |               |           |    |      |              |
| Unautho          | rized Acce | ess is  | Prohibited   |               |               |           |    |      |              |
| medellin         | >enable    |         |              |               |               |           |    |      |              |
| Password         | l:<br> -   |         |              |               |               |           |    |      |              |
| medellin         | #ping 172  | .31.21. | 2            |               |               |           |    |      |              |
| Type esc         | ape seque  | nce to  | abort.       |               |               |           |    |      |              |
| Sending<br>!!!!! | 5, 100-by  | te ICMI | Echos to 17  | 2.31.21.2, ti | imeout is 2 s | seconds:  |    |      |              |
| Success          | rate is 10 | 00 perc | ent (5/5), r | ound-trip mir | n/avg/max = 5 | 5/10/18 m | 15 |      |              |
| medellin         | #          |         |              |               |               |           |    |      | $\checkmark$ |
|                  |            |         |              |               |               | Co        | ру | Past | te           |
|                  |            |         |              |               |               |           |    |      |              |

Ping desde Bogotá a Medellín y Bucaramanga

| 🂐 R2 Bogot             | а                        |                   |                                                                    | - | 2 |
|------------------------|--------------------------|-------------------|--------------------------------------------------------------------|---|---|
| Physical               | Config                   | CLI               |                                                                    |   |   |
|                        |                          |                   | IOS Command Line Interface                                         |   |   |
|                        |                          |                   |                                                                    |   | 1 |
|                        |                          |                   |                                                                    |   |   |
|                        |                          |                   |                                                                    |   |   |
| Unauthor               | rized Acce               | ess is            | Prohibited                                                         |   |   |
| User Acce              | ess Verif:               | ication           | L                                                                  |   |   |
| Password:              | :                        |                   |                                                                    |   |   |
| Password:<br>Password: |                          |                   |                                                                    |   |   |
| bogota><br>bogota>pi   | ing 172.31               | 1.21.2            |                                                                    |   |   |
| Type esca<br>Sending S | ape sequer<br>5, 100-byt | ice to<br>te ICME | abort.<br><sup>9</sup> Echos to 172.31.21.2, timeout is 2 seconds: |   |   |
| Success 1              | cate is l                | 00 perc           | ent (5/5), round-trip min/avg/max = 10/12/18 ms                    |   |   |
| bogota>pi              | ing 172.3                | L.23.2            |                                                                    |   |   |
| Type esca<br>Sending S | ape sequer<br>5, 100-byt | ice to<br>te ICME | abort.<br>) Echos to 172.31.23.2, timeout is 2 seconds:            |   |   |
| Success 1              | cate is l                | 00 perc           | ent $(5/5)$ , round-trip min/avg/max = 4/10/16 ms                  |   |   |
|                        |                          |                   |                                                                    |   |   |
| bogota>                |                          |                   |                                                                    |   |   |

Ping desde Bucaramanga a Bogotá

| R3 Bucar | amanga     |         |            |                |            |          | —    | > |
|----------|------------|---------|------------|----------------|------------|----------|------|---|
| Physical | Config     | CLI     |            |                |            |          |      |   |
|          |            |         | IOS Con    | nmand Line     | Interfac   | e        |      |   |
|          |            |         |            |                |            |          |      | ^ |
| Press RE | TURN to ge | et star | ted.       |                |            |          |      |   |
|          | -          |         |            |                |            |          |      |   |
|          |            |         |            |                |            |          |      |   |
|          |            |         |            |                |            |          |      |   |
|          |            |         |            |                |            |          |      |   |
|          |            |         |            |                |            |          |      |   |
|          |            |         |            |                |            |          |      |   |
| Unautho  | rized Acce | ess is  | Prohibited |                |            |          |      |   |
| User Acc | ess Verifi | lcatior |            |                |            |          |      |   |
| Password |            |         |            |                |            |          |      |   |
| Password | :          |         |            |                |            |          |      |   |
| bucarama | nga>ping 1 | 172.31. | 23.1       |                |            |          |      | 1 |
| Type esc | ape sequer | nce to  | abort.     |                |            |          |      |   |
| Sending  | 5, 100-byt | e ICME  | Echos to 1 | 72.31.23.1, ti | meout is 2 | 2 second | 5:   |   |
| Success  | rate is l( | 00 perc | ent (5/5), | round-trip min | /avg/max = | = 1/10/1 | 4 ms |   |
|          | nga>       |         |            |                |            |          |      | ~ |
| bucarama | iigu.      |         |            |                |            |          |      |   |

Ping desde Router Bogota a Internet PC y Web Server

| 💐 R2 Bogota                                                                                         | _       |      | ×            |
|----------------------------------------------------------------------------------------------------|---------|------|--------------|
| Physical Config CLI                                                                                 |         |      |              |
| IOS Command Line Interface                                                                          |         |      |              |
|                                                                                                    |         |      | ^            |
|                                                                                                    |         |      |              |
|                                                                                                    |         |      |              |
|                                                                                                    |         |      |              |
| Unauthorized Access is Prohibited                                                                   |         |      |              |
| User Access Verification                                                                            |         |      |              |
| Password:<br>Password:                                                                              |         |      |              |
| bogota>ping 209.165.200.225                                                                         |         |      |              |
| Type escape sequence to abort.<br>Sending 5, 100-byte ICMP Echos to 209.165.200.225, timeout is 2 s | econds: |      |              |
| Success rate is 100 percent (5/5), round-trip min/avg/max = 0/5/8                                   | ms      |      |              |
| bogota>ping 10.10.10.10                                                                             |         |      |              |
| Type escape sequence to abort.<br>Sending 5, 100-byte ICMP Echos to 10.10.10.10, timeout is 2 secon | ds:     |      |              |
| Success rate is 100 percent (5/5), round-trip min/avg/max = 4/10/                                   | 15 ms   |      |              |
| bogota>                                                                                             |         |      | $\checkmark$ |
|                                                                                                    | Сору    | Past | e            |
|                                                                                                    |         |      |              |

## Conclusiones

La realización del trabajo trae como consecuencia la adquisición de habilidades y nuevos conceptos que nos permiten ampliar nuestros conocimientos en nuevas tecnologías, donde nos permite ejecutar funciones como la de verificar una conexión entre los dispositivos proporcionada en la configuración inicial de la topología, se configura la ACL de los Routers, esto con el objetivo de mitigar los ataques de forma remota y por supuesto no podrían faltar la verificación de la funcionalidad de las actividades ejecutadas con anterioridad. Las habilidades específicas desarrolladas en la actividad se describían en la solución dada a cada uno de las Topologías y todas las tareas propuestas.

# Bibliografía

CICO NETWORKING ACADEMY – CCNA 1 https://static-course-assets.s3.amazonaws.com/ITN503/es/index.html

CICO NETWORKING ACADEMY – CCNA 2 https://static-course-assets.s3.amazonaws.com/RSE503/es/index.html

Cisco CCNA – configuración DHCP http://blog.capacityacademy.com/2014/01/09/cisco-ccna-como-configurar-dhcp-enciscorouter/

Como configurar OPSF en Router http://blog.capacityacademy.com/2014/06/23/cisco-ccna-como-configurar-ospf-enciscorouter/

Configuración troncal 802.1Q https://www.cisco.com/c/es\_mx/support/docs/switches/catalyst-4000seriesswitches/24064-171.html

CISCO. (2014). Conceptos de Routing. Principios de Enrutamiento y Conmutación. <u>https://static-</u>

courseassets.s3.amazonaws.com/RSE50ES/module4/index.html#4.0.1.1

CISCO. (2014). Configuración y conceptos básicos de Switching. Principios de Enrutamiento y Conmutación. <u>https://static-</u> <u>courseassets.s3.amazonaws.com/RSE50ES/module2/index.html#2.0.1.1</u>

CISCO. (2014). Enrutamiento entre VLANs. Principios de Enrutamiento y Conmutación. <u>https://static-</u> courseassets.s3.amazonaws.com/RSE50ES/module5/index.html#5.0.1.1

CISCO. (2014). Enrutamiento Estático. Principios de Enrutamiento y Conmutación. <u>https://static-</u>

courseassets.s3.amazonaws.com/RSE50ES/module6/index.html#6.0.1.1

CISCO. (2014). Introducción a redes conmutadas. Principios de Enrutamiento y Conmutación. <u>https://static-</u> courseassets.s3.amazonaws.com/RSE50ES/module1/index.html#1.0.1.1